# 在ASDM管理的ASA上安装并续订证书

### 目录

简介 先决条件 要求 使用的组件 背景<u>信息</u> 使用ASDM请求并安装新的身份证书 请求并安装具有证书签名请求(CSR)的新身份证书 使用ASDM生成CSR 创建具有特定名称的信任点 (可选)创建新密钥对 选择密钥对名称 配置证书主题和完全限定域名(FQDN) 生成并保存CSR 使用ASDM安装PEM格式的身份证书 安装签署CSR的CA证书 安装身份证书 使用ASDM将新证书绑定到接口 使用ASDM安装以PKCS12格式收到的身份证书 从PKCS12文件安装身份和CA证书 使用ASDM将新证书绑定到接口 证书续订 使用ASDM续订使用证书签名请求(CSR)注册的证书 使用ASDM生成CSR 创建具有特定名称的新信任点。 (可选)创建新密钥对 选择密钥对名称 配置证书主题和完全限定域名(FQDN) 生成并保存CSR 使用ASDM安装PEM格式的身份证书 安装签署CSR的CA证书 安装身份证书 使用ASDM将新证书绑定到接口 使用ASDM续订使用PKCS12文件注册的证书 从PKCS12文件安装更新的身份证书和CA证书 使用ASDM将新证书绑定到接口 验证 通过 ASDM 查看已安装的证书 故障排除 常见问题解答

## 简介

本文档介绍如何在通过ASDM管理的Cisco ASA软件上请求、安装、信任和续订特定类型的证书。

### 先决条件

#### 要求

- 开始之前,请确认自适应安全设备(ASA)具有正确的时钟时间、日期和时区。对于证书身份验证,建议使用网络时间协议(NTP)服务器同步ASA上的时间。检查相关信息以供参考。
- 要请求使用证书签名请求(CSR)的证书,需要具有访问受信任的内部或第三方证书颁发机构 (CA)的权限。第三方CA供应商的示例包括(但不限于)Entrust、Geotrust、GoDaddy、 Thawte和VeriSign。

#### 使用的组件

本文档中的信息基于以下软件和硬件版本:

- ASAv 9.18.1
- 创建PKCS12时,使用OpenSSL。

本文档中的信息都是基于特定实验室环境中的设备编写的。本文档中使用的所有设备最初均采用原 始(默认)配置。如果您的网络处于活动状态,请确保您了解所有命令的潜在影响。

### 背景信息

此文档处理的证书类型为:

- 自签名证书
- 由第三方证书颁发机构或内部CA签名的证书

安全套接字层(SSL)、传输层安全(TLS)和用于EAP身份验证协议的IKEv2 rfc7296要求 SSL/TLS/IKEv2服务器为客户端提供服务器证书,以便客户端执行服务器身份验证。为此,建议使 用受信任第三方 CA 将 SSL 证书颁发给 ASA。

思科不建议使用自签证书,因为用户可能会无意中将浏览器配置为信任来自欺诈服务器的证书。连 接到安全网关后,用户必须对安全警告作出响应,这也会给用户带来不便。

### 使用ASDM请求并安装新的身份证书

可以通过两种方式从证书颁发机构(CA)请求证书并在ASA上安装:

- 使用证书签名请求(CSR)。生成密钥对,通过CSR从CA请求身份证书,安装从CA获取的签名 身份证书。
- 使用从CA获取或从其他设备导出的PKCS12文件。PKCS12文件包含密钥对、身份证书、

### 请求并安装具有证书签名请求(CSR)的新身份证书

在需要身份证书的设备上创建CSR,使用设备上创建的密钥对。

CSR包含:

- 证书请求信息 请求的主题和其他属性,密钥对中的公钥,
- 签名算法信息,
- 证书请求信息的数字签名,使用密钥对中的私钥签名。

CSR被传递到证书颁发机构(CA),以便其以PKCS#10形式对其进行签名。

签名证书以PEM形式从CA返回。

注意:CA可在签署CSR并创建签名身份证书时更改信任点中定义的FQDN和主题名称参数。

#### 使用ASDM生成CSR

- 1. 创建具有特定名称的信任点
  - a. 导航到Configuration > Device Management > Certificate Management > Identity Certificates。

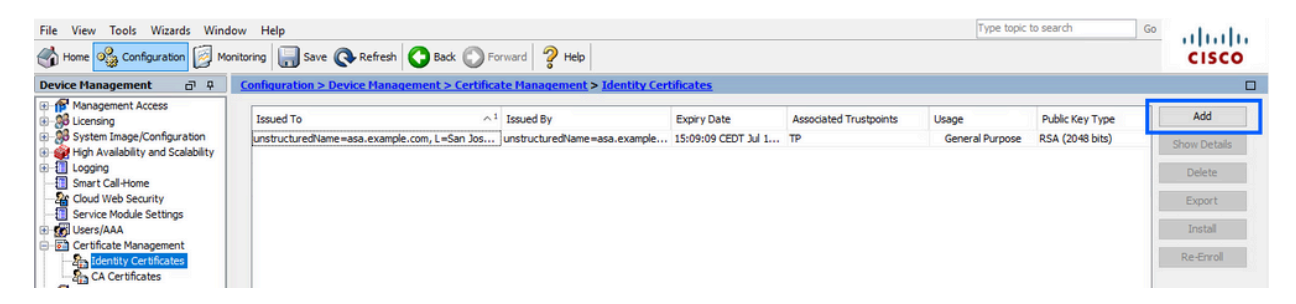

b. 单击 Add。

c. 定义信任点名称。

| sued To           | Issued By                                                                                                    | Expiry Dat           | e                 | Associated Trustpoints | ^1 | Usage | Public Key Type | Add       |
|-------------------|----------------------------------------------------------------------------------------------------|----------------------|-------------------|------------------------|----|-------|-----------------|-----------|
| 🛓 Add Identity Ce | ertificate                                                                                                    |                      |                   |                        |    |       | ×               | Show Deta |
| Trustpoint Name:  | SSL-Trustpoint                                                                                                    | _                    |                   |                        |    |       |                 | Delete    |
| O Import the ide  | entity certificate from a file (                                                                                       | PKCS12 format with   | Certificate(s)+P  | rivate Key):           |    |       |                 | Export    |
| Decryption Pas    | ssphrase:                                                                                                    |                      |                   |                        |    |       |                 | Install   |
| File to Import i  | From:                                                                                                    |                      | Browse            |                        |    |       |                 | Re-Enro   |
| Add a new ide     | entity certificate:                                                                                                    |                      |                   |                        |    |       |                 |           |
| Key Pair:         | <default-rsa-k< td=""><td>ley&gt; ∨</td><td>Show</td><td>New</td><td></td><td></td><td></td><td></td></default-rsa-k<> | ley> ∨               | Show              | New                    |    |       |                 |           |
| Certificate Sub   | bject DN: CN=asavpn.exa                                                                                                | ample.com            | Select            |                        |    |       |                 |           |
| Generate :        | self-signed certificate                                                                                                |                      |                   |                        |    |       |                 |           |
| Act as            | local certificate authority ar                                                                                         | nd issue dynamic cer | tificates to TLS- | Proxy                  |    |       |                 |           |
|                   |                                                                                                    |                      |                   | Advanced               |    |       |                 |           |
| Enable CA         | flag in basic constraints ext                                                                                          | ension               |                   | Auvanceu               |    |       |                 |           |
|                   |                                                                                                    |                      |                   |                        |    |       |                 |           |

- d. 单击 Add a new identity certificate 单选按钮。
- 2. (可选)创建新密钥对

注意:默认情况下,使用名称为Default-RSA-Key且大小为2048的RSA密钥;但是,建 议为每个身份证书使用唯一的专用/公共密钥对。

a. 单击New生成新的密钥对。

| ssued To         | Issued By                                                                                                    | Expiry Date                      | Associated Trustpo | ints | Usage           | Public Key Type | Add       |
|------------------|----------------------------------------------------------------------------------------------------|----------------------------------|--------------------|------|-----------------|-----------------|-----------|
| Add Identity C   | ertificate                                                                                                   |                                  |                    | X    | General Purpose | RSA (4096 bits) | Show Deta |
|                  |                                                                                                    |                                  |                    |      | General Purpose | RSA (2048 bits) | Delete    |
| Trustpoint Name: | SSL-Trustpoint                                                                                               |                                  |                    |      |                 |                 | Delete    |
| O Import the ide | entity certificate from a file (                                                                             | (PKCS12 format with Certificate) | (s)+Private Key):  |      |                 |                 | Export    |
| Decryption Pa    | ssphrase:                                                                                                    |                                  |                    |      |                 |                 | Install   |
| File to Import   | From:                                                                                                    | Browse.                          |                    |      |                 |                 | Re-Enrol  |
| Add a new ide    | entity certificate:                                                                                          |                                  |                    |      |                 |                 | _         |
| ( Add the ride   |                                                                                                    | 14                               |                    |      |                 |                 |           |
| Key Pair:        | <default-rsa-< td=""><td>Key&gt; ∨ Snow</td><td>New</td><td></td><td></td><td></td><td></td></default-rsa-<> | Key> ∨ Snow                      | New                |      |                 |                 |           |
| Certificate Sul  | bject DN: CN=asavpn.ex                                                                                       | ample.com Select.                | •                  |      |                 |                 |           |
| Generate         | self-signed certificate                                                                                      |                                  |                    |      |                 |                 |           |
| Act as           | local certificate authority a                                                                                | nd issue dynamic certificates to | TLS-Proxy          |      |                 |                 |           |
|                  |                                                                                                    |                                  |                    |      |                 |                 |           |
|                  |                                                                                                    |                                  | Advanced           |      |                 |                 |           |
| Enable CA        | flag in basic constraints ex                                                                                 | tension                          |                    |      |                 |                 |           |
|                  |                                                                                                    |                                  |                    |      |                 |                 |           |

- b. 选择输入新密钥对名称选项,然后输入新密钥对的名称。
- c. 选择密钥类型 RSA或ECDSA。
- d. 选择Key Size;对于RSA,选择General purpose for Usage。
- e. 单击 Generate Now。密钥对现已创建。

| ssued To     |               | Issued By         | Expiry Date            | Associated Tru | stpoints | Usage                              | Public Key Type                    | Add        |
|--------------|---------------|-------------------|------------------------|----------------|----------|------------------------------------|------------------------------------|------------|
| 🔁 Add Ident  | tity Certific | cate              |                        |                | ×        | General Purpose<br>General Purpose | RSA (4096 bits)<br>RSA (2048 bits) | Show Detai |
| Trustpoint N | Name:         | SSL-Trustpoint    |                        |                | 100      |                                    |                                    | Delete     |
|              | 🔄 Add Ke      | ey Pair           |                        | ;              | <        |                                    |                                    | Export     |
| Decry        | Key Trees     | 0.054             | 0.55554                | 50064          |          |                                    |                                    | Install    |
| File to      | Key Type      | e:   RSA          | O ECDSA O              | EDUSA          |          |                                    |                                    | Re-Enrol   |
| Add a        | Name:         | O Use default key | pair name              |                |          |                                    |                                    |            |
| Key Pa       |               | Enter new key p   | pair name: SSL-Keypair |                |          |                                    |                                    |            |
| Certifi      | Size:         | 2048              | ] ~                    | N              |          |                                    |                                    |            |
| Ge           | Usage:        | General purpose   | O Special              | 13             |          |                                    |                                    |            |
| <b>—</b>     |               |                   |                        |                |          |                                    |                                    |            |
|              |               |                   |                        |                |          |                                    |                                    |            |
| □ Er         |               | Generate Now      | Cancel                 | Help           |          |                                    |                                    |            |
|              |               |                   |                        |                |          |                                    |                                    |            |
|              |               |                   |                        |                |          |                                    |                                    |            |

3. 选择密钥对名称

选择密钥对以签署CSR并将与新证书绑定。

| sued To               | Issued By                    | Expiry Date               | Associated Trus            | tpoints | Usage                              | Public Key Type                    | Add         |
|-----------------------|------------------------------|---------------------------|----------------------------|---------|------------------------------------|------------------------------------|-------------|
| 🗧 Add Identity Certif | ficate                       |                           |                            | ×       | General Purpose<br>General Purpose | RSA (4096 bits)<br>RSA (2048 bits) | Show Detail |
| Trustpoint Name:      | SSL-Trustpoint               |                           |                            |         |                                    |                                    | Delete      |
| O Import the identit  | ty certificate from a file ( | PKCS12 format with Ce     | rtificate(s)+Private Key): |         |                                    |                                    | Export      |
| Decryption Passpl     | hrase:                       |                           |                            |         |                                    |                                    | Install     |
| File to Import From   | m:                           |                           | Browse                     |         |                                    |                                    | Re-Enrol    |
| Add a new identit     | ty certificate:              |                           |                            |         |                                    |                                    |             |
| Key Pair:             | SSL-Keypair                  | ~                         | Show New                   |         |                                    |                                    |             |
| Certificate Subjec    | t DN: CN=asavpn.exa          | ample.com                 | Select                     |         |                                    |                                    |             |
| Generate self         | -signed certificate          |                           |                            |         |                                    |                                    |             |
| Act as loca           | al certificate authority ar  | nd issue dynamic certific | cates to TLS-Proxy         |         |                                    |                                    |             |
|                       |                              |                           | Advanced                   |         |                                    |                                    |             |
|                       | a la basis constrainte ovi   | topping                   | Auvanceu                   |         |                                    |                                    |             |
|                       | g in basic constraints ext   | lension                   |                            |         |                                    |                                    |             |
|                       |                              |                           |                            |         |                                    |                                    |             |

4. 配置证书主题和完全限定域名(FQDN)

注意:FQDN参数必须与身份证书用于的ASA接口的FQDN或IP地址匹配。此参数为身份 证书设置请求的主题备用名称(SAN)扩展。SSL/TLS/IKEv2客户端使用SAN扩展来验证 证书是否与其连接的FQDN匹配。

a. 单击选择。

|                          | Issued By                 | Expiry Date                   | Associated Trustpoints | ^1 | Usage | Public Key Type | Add       |
|--------------------------|---------------------------|-------------------------------|------------------------|----|-------|-----------------|-----------|
| Add Identity Certificate |                           |                               |                        |    |       | ×               | Show Deta |
| Trustpoint Name:         | SSL-Trustpoint            |                               |                        |    |       |                 | Delete    |
| Import the identity cert | ificate from a file (PKCS | S12 format with Certificate(s | )+Private Key):        |    |       |                 | Export    |
| Decryption Passphrase:   |                           |                               |                        |    |       |                 | Install   |
| File to Import From:     |                           | Browse                        |                        |    |       |                 | Re-Enro   |
| Add a new identity cert  | ificate:                  |                               |                        |    |       |                 |           |
| Key Pair:                | SSL-Keypair               | V Show                        | New                    |    |       |                 |           |
| Certificate Subject DN:  | CN=asavpn.example         | e.com Select                  |                        |    |       |                 |           |
| Generate self-signe      | d certificate             |                               |                        |    |       |                 |           |
| Act as local cert        | ificate authority and iss | sue dynamic certificates to T | LS-Proxy               |    |       |                 |           |
|                          |                           |                               | Advanced               |    |       |                 |           |
| Enable CA flag in ba     | eic constraints extensi   | 00                            | Advancean              |    |       |                 |           |
|                          | are constraints external  |                               |                        |    |       |                 |           |
| Enable CA flag in ba     | sic constraints extension | on                            |                        |    |       |                 |           |

b. 在Certificate Subject DN窗口中,配置证书属性 — 从下拉列表中选择属性,输入值,然 后点击Add。

| sued To                                                       | Issued By                                          | Expiry Date                                   | Associated Trustpoints | ^1 Usage | Public Key Type | Add         |
|---------------------------------------------------------------|----------------------------------------------------|-----------------------------------------------|------------------------|----------|-----------------|-------------|
| Add Identity Certificate                                      | e                                                  |                                               |                        |          | ×               | Show Detail |
| Trustpoint Name:                                              | SSL-Trustpoint                                     |                                               |                        |          |                 | Delete      |
| O Import the identity ce                                      | Cartificate Subject                                | DN                                            |                        | ×        |                 | Export      |
| Decryption Passphrase                                         | Certificate Subject                                | DIN                                           |                        | ~        |                 | Install     |
| File to Import From:                                          |                                                    |                                               | Attribute V            | alue     |                 | Re-Enroll   |
| <ul> <li>Add a new identity certificate Subject DN</li> </ul> | DN Attribute to b<br>Attribute: Com<br>Value: asa. | e Added<br>mon Name (CN) v<br>vpn.example.com | Add>><br>Delete        |          |                 |             |
| Generate self-sign                                            |                                                    |                                               |                        |          |                 |             |
| Act as local ce                                               |                                                    |                                               |                        |          |                 |             |
| Enable CA flag in t                                           |                                                    | ОК                                            | Cancel Help            |          |                 |             |

| Issued To                                                                                                    | Issued By          | Expiry Date                       | Associated Trust | points ^1 Us          | age | Public Key Type | Add          |
|----------------------------------------------------------------------------------------------------|--------------------|-----------------------------------|------------------|-----------------------|-----|-----------------|--------------|
| Add Identity Certific                                                                                                    | ate                |                                   |                  |                       |     | ×               | Show Details |
| Trustpoint Name:                                                                                                    | SSL-Trustpoint     |                                   |                  |                       |     |                 | Delete       |
| O Import the identity of                                                                                                    |                    |                                   |                  |                       | ~   |                 | Export       |
| Decryption Passphra                                                                                                    | Certificate Subje  | ect DIN                           |                  |                       | ^   |                 | Install      |
| File to Import From:                                                                                                    |                    |                                   | Attribut         | ta Value              |     |                 | Re-Enroll    |
| Add a new identity of the second second s | EI DN Attribute to | be ådded                          | Commo            | Name (CN) asa.vpn.exa | n   |                 |              |
| Key Pair:                                                                                                    | Attribute: C       | ountry (C) V                      | Add>>            |                       |     |                 |              |
| Certificate Subject D                                                                                                    | Value: Co          | ommon Name (CN)<br>epartment (OU) | Delete           |                       |     |                 |              |
| Generate self-si                                                                                                    | an                 | ompany Name (O)                   |                  |                       |     |                 |              |
| Act as local of                                                                                                    | St                 | tate (St)                         |                  |                       |     |                 |              |
|                                                                                                    | La                 | ocation (L)<br>mail Address (EA)  |                  |                       |     |                 |              |
|                                                                                                    |                    | ОК                                | Cancel Help      |                       |     |                 |              |
| Enable CA flag ir                                                                                                    | nt                 |                                   |                  |                       |     |                 |              |
|                                                                                                    |                    |                                   |                  |                       |     |                 |              |
|                                                                                                    |                    | Add Certificate                   | Cancel           | Help                  |     |                 |              |

| 属性        | 描述                                       |
|-----------|------------------------------------------|
| CN        | 用于访问防火墙的名称(通常为完全限定域名,例如vpn.example.com)。 |
| OU        | 组织内您所在部门的名称                              |
| 0         | 您的组织/公司的合法注册名称                           |
| С         | 国家/地区代码(不带标点的 2 位字母代码)                   |
| ST        | 您的组织所在的州。                                |
| L         | 组织所在的城市。                                 |
| 企业协议 (EA) | 电子邮件地址                                   |

注:前面任何一个字段值都不能超过64个字符的限制。值越长,可能导致身份证 书安装问题。此外,无需定义所有DN属性。

- 添加完所有属性后,单击OK。
- c. 配置设备FQDN 单击Advanced。

| Issued To               | Issued By                  | Expiry Date                 | Associated Trust  | points ^1 Usag | e Public Key Typ | xe 📃  | Add     |
|-------------------------|----------------------------|-----------------------------|-------------------|----------------|------------------|-------|---------|
| Add Identity Certificat | e                          |                             |                   |                |                  | × Sho | w Detai |
| Trustpoint Name:        | SSL-Trustpoint             |                             |                   |                |                  | -     | Delete  |
|                         | rtificate from a file (PKC | S12 format with Certificate | e(s)+Private Kev) |                |                  | E     | Export  |
| Decryption Passphrase   | e:                         |                             |                   |                |                  | 1     | Install |
| File to Import From:    |                            | Browse                      |                   |                |                  | Re    | e-Enrol |
| Add a new identity cer  | rtificate:                 |                             |                   |                |                  |       |         |
| Key Pair:               | SSL-Keypair                | <ul> <li>✓ Show.</li> </ul> | New               |                |                  |       |         |
| Certificate Subject DN  | : CN=asa.vpn.exam          | ple.com Select              |                   |                |                  |       |         |
| Generate self-sign      | ed certificate             |                             |                   |                |                  |       |         |
| Act as local cer        | rtificate authority and is | ssue dynamic certificates t | o TLS-Proxy       |                |                  |       |         |
|                         |                            |                             |                   |                |                  | -     |         |
|                         |                            |                             | Advanced          |                |                  |       |         |
|                         | oasic constraints extens   | aon                         |                   |                |                  |       |         |
|                         |                            | Add Castificate             | Canad             | Usla           |                  |       |         |

d. 在FQDN字段中,输入从互联网访问设备的完全限定域名。Click OK.

| ssued To          | Issund Du Euripe Data Associated Trustanista A 1 Haza                                                           | Public Key Type | Add       |
|-------------------|----------------------------------------------------------------------------------------------------|-----------------|-----------|
| Add Identity Cer  | tificate Enrollment mode parameters and SCEP challenge password are not available for self-signed certificates. | ×               | Show Deta |
| Trustpoint Name:  | S Certificate Parameters Enrollment Mode SCEP Challenge Password                                                |                 | Delete    |
| O Import the iden | tity certifica                                                                                                  |                 | Export    |
| Decryption Pass   | sphrase: FQDN: asavpn.example.com                                                                               |                 | Install   |
| File to Import Fi | rom: E-mail:                                                                                                    |                 | Re-Enrol  |
| Add a new iden    | IP Address:                                                                                                    |                 |           |
| Key Pair:         | S Include serial number of the device                                                                           |                 |           |
| Certificate Subj  | ect DN: C                                                                                                    |                 |           |
| Generate se       | elf-signed ce                                                                                                   |                 |           |
| Act as k          | pcal certifica                                                                                                  |                 |           |
| Enable CA f       | lag in basic i                                                                                                  |                 |           |
|                   |                                                                                                    |                 |           |

#### 5. 生成并保存CSR

a. 点击添加证书。

| Issued To             | Issued By                                     | Expiry D          | ate                 | Associated Trustpoints | ^1 | Usage | Public Key Type | Add         |
|-----------------------|-----------------------------------------------|-------------------|---------------------|------------------------|----|-------|-----------------|-------------|
| Add Identity Certific | ate                                           |                   |                     |                        |    |       | ×               | Show Detail |
| Trustpoint Name:      | SSL-Trustpoint                                |                   |                     |                        |    |       |                 | Delete      |
| O Import the identity | certificate from a file (PK                   | CS12 format with  | Certificate(s)+Pri  | vate Kev):             |    |       |                 | Export      |
| Decryption Passphra   | ase:                                          |                   |                     |                        |    |       |                 | Install     |
| File to Import From:  |                                               |                   | Browse              |                        |    |       |                 | Re-Enroll   |
| Add a new identity    | certificate:                                  |                   |                     |                        |    |       |                 |             |
| Key Pair:             | SSL-Keypair                                   | ~                 | Show                | New                    |    |       |                 |             |
| Certificate Subject   | DN: CN=asa.vpn.exa                            | nple.com          | Select              |                        |    |       |                 |             |
| Generate self-si      | gned certificate<br>certificate authority and | issue dynamic cer | tificates to TLS-Pr | оху                    |    |       |                 |             |
|                       |                                               |                   |                     | Advanced               |    |       |                 | <br>        |
| Enable CA flag in     | n basic constraints exter                     | nsion             |                     |                        |    |       |                 |             |
|                       |                                               | <b>6</b>          |                     |                        |    |       |                 |             |

b. 系统显示一则提示,以将 CSR 保存到本地计算机上的文件中。

| ssued To              | Issued By            | Expiry                                 | Date                                          | Associated Trustpoints           | ~1  | Usage | Public Key Type | Add         |
|-----------------------|----------------------|----------------------------------------|-----------------------------------------------|----------------------------------|-----|-------|-----------------|-------------|
| Add Identity Certif   | icate                |                                        |                                               |                                  |     |       | ×               | Show Detail |
| Trustpoint Name:      | SSL-Trusto           | ointl                                  | ]                                             |                                  |     |       |                 | Delete      |
| O Import the identity | y certificate from a | file (PKCS12 format wi                 | ith Certificate(s)+Priv                       | ate Key):                        |     |       |                 | Export      |
| Decryption Passph     | rase:                |                                        | 1                                             |                                  |     |       |                 | Install     |
| File to Import From   | n:                   | Identity Certifie                      | cate Request                                  |                                  | ×   |       |                 | Re-Enrol    |
| Add a new identity    | y certificate:       | To complete the e<br>request (CSR) and | nrollment process, pl<br>d send it to the CA. | ease save the PKCS10 enrollme    | nt  |       |                 |             |
| Key Pair:             | SSL-Keypa            | You will then need                     | to install the certifica                      | ate that is returned from the C/ | by  |       |                 |             |
| Certificate Subject   | t DN: CN=asa.vp      | clicking the Install                   | button in the Identity                        | y Certificates panel.            |     |       |                 |             |
| Generate self-        | signed certificate   | Save CSR to File:                      |                                               | Bro                              | wse |       |                 |             |
| Act as loca           | l certificate author |                                        | OK Ca                                         | ancel Help                       |     |       |                 |             |
|                       |                      |                                        | A                                             | dvanced                          |     |       |                 |             |
| Enable CA flag        | in basic constraint  | s extension                            |                                               |                                  |     |       |                 |             |
|                       |                      |                                        |                                               |                                  |     |       |                 |             |

单击 Browse,选择用于保存 CSR 的位置,然后使用.txt 扩展名保存文件。

注意:使用.txt扩展名保存文件时,可以使用文本编辑器(如记事本)打开和查看 PKCS#10请求。

c. 现在,新信任点显示为Pending状态。

| ssued To            | Issued By     | Expiry Date | Associated Trustpoints | Usage   | Public Key Type | Add        |
|---------------------|---------------|-------------|------------------------|---------|-----------------|------------|
| sa.vpn.example.com] | Not Available | Pending     | SSL-Trustpoint         | Unknown |                 | Show Detai |
|                     |               |             |                        |         |                 | Delete     |
|                     |               |             |                        |         |                 | Export     |
|                     |               |             |                        |         |                 | Install    |

安装步骤假设CA对CSR签名,并提供PEM编码(.pem、.cer、.crt)身份证书和CA证书捆绑包。

- 1. 安装签署CSR的CA证书
  - a. 导航到配置>设备管理>证书管理>,然后选择CA证书。单击 Add。

| <u>C</u> | onfiguration > Remote Acc | ess VPN > Certificate Mana | agement > <u>CA Certificates</u> |                          |                 |        |      |
|----------|---------------------------|----------------------------|----------------------------------|--------------------------|-----------------|--------|------|
|          | N                         |                            |                                  |                          |                 |        |      |
|          | Issued To                 | Issued By                  | Expiry Date                      | Associated Trustpoints   | Usage           | Active | Add  |
|          | IdenTrust Commercial Root | CN=IdenTrust Commercial    | 19:12:23 CEST Jan 16 2034        | _SmartCallHome_ServerCA  | General Purpose | No     | Edit |
|          | QuoVadis Root CA 2        | CN=QuoVadis Root CA 2,     | 19:23:33 CEST Nov 24 2031        | _SmartCallHome_ServerCA2 | General Purpose | No     | Lon  |

b. 输入信任点名称并选择从文件安装,点击浏览按钮,然后选择中间证书。或者,将 PEM编码的CA证书从文本文件粘贴到文本字段中。

| ssued To                | Issued By               | Expiry Date               | Associated Trustpoints   | Usage           | Active | Add       |
|-------------------------|-------------------------|---------------------------|--------------------------|-----------------|--------|-----------|
| enTrust Commercial Root | CN=IdenTrust Commercial | 19:12:23 CEST Jan 16 2034 | _SmartCallHome_ServerCA  | General Purpose | No     | Edit      |
| uoVadis Root CA 2       | CN=QuoVadis Root CA 2,  | 19:23:33 CEST Nov 24 2031 | _SmartCallHome_ServerCA2 | General Purpose | No     |           |
| Install Certificate     |                         |                           | ×                        |                 |        | Show Deta |
|                         |                         |                           |                          |                 |        | Request C |
| Trustpoint Name:        | SSL-Trustpoint          |                           |                          |                 |        | Delete    |
| Install from a file:    |                         | Browse                    |                          |                 |        |           |
| O Paste certificate in  | PEM format:             |                           |                          |                 |        |           |
|                         |                         |                           |                          |                 |        |           |
|                         |                         |                           |                          |                 |        |           |
|                         |                         |                           |                          |                 |        |           |

注意:安装签署CSR的CA证书,并使用与身份证书相同的信任点名称。PKI层次 结构中较高的其他CA证书可以安装在单独的信任点中。

c. 单击 Install Certificate。

| denTrust Commercial Poot                                                                                                    | Issued By                                                                                                    | Expiry Date                                                                                                    | Associated Trustpoints   | Usage                 | Active | Add          |
|----------------------------------------------------------------------------------------------------|----------------------------------------------------------------------------------------------------|----------------------------------------------------------------------------------------------------|--------------------------|-----------------------|--------|--------------|
| denniast commercial Root                                                                                                    | CN=IdenTrust Commercial                                                                                                    | 19:12:23 CEST Jan 16 2034                                                                                                    | _SmartCallHome_ServerCA  | General Purpose       | No     | Edit         |
| uoVadis Root CA 2                                                                                                    | CN=QuoVadis Root CA 2,                                                                                                    | 19:23:33 CEST Nov 24 2031                                                                                                    | _SmartCallHome_ServerCA2 | General Purpose       | No     | Edit         |
| Install Certificate                                                                                                    |                                                                                                    |                                                                                                    |                          |                       | ×      | Show Details |
| Trustpoint Name: SS                                                                                                    | L-Trustpoint                                                                                                    | 1.                                                                                                    |                          |                       |        | Request CRI  |
| O Install from a file:                                                                                                    |                                                                                                    | Browse                                                                                                    |                          |                       |        | Delete       |
| Paste certificate in PEN                                                                                                    | formati                                                                                                    |                                                                                                    |                          |                       |        |              |
| VR00BYCFE5St2sbra<br>9tLFV52U47em9tXaMu<br>cGqeyDMRhs3Rs/wD2<br>2skqaRijsx153jV7Lk8<br>0jRyjaH56BFladkh270<br>gW8YpHNOvM08svyTX3<br>dcVcovOi/PAxnrAlJ+N<br>END CERTIFICATE | Multinspragment<br>b99LPVS2UPZem9UXAMBBGA1<br>00GCSQGSIb3DQBECWUAAHBS<br>SM2wkAF4AYZHJ99gK9VCK+M<br>SM2WXPB9sEbFh<br>RddtVxPB9sEbFh<br>RddtVxPB9 | Nova Doceworman Station Rep<br>Udworm Statistics of the Statistical<br>QArsXIPwK3JINBwoshSman<br>QArsXIPwK3JINBwoshSman<br>QArsXIPwK3JINBwoshSman<br>QArsXIPWK3JINBwoshSman<br>Wait<br>Please wait while ASDM is delive<br>device | Information              | following attributes: | ×      |              |

- 2. 安装身份证书
  - a. 选择之前在CSR生成期间创建的身份证书。单击 Install。

|             |     |                 |         | <u>rtificates</u>      | Management > Identity | cess VPN > Certificat | iote Ac | nfiguration > Rem | Cor |
|-------------|-----|-----------------|---------|------------------------|-----------------------|-----------------------|---------|-------------------|-----|
| Add         |     | Public Key Type | Usage   | Associated Trustpoints | Expiry Date           | Issued By             | ^1      | Issued To         | [   |
| Details     | Sho |                 | Unknown | SSL-Trustpoint         | Pending               | Not Available         |         | [vpn.example.com] | 1   |
| elete       |     |                 |         |                        |                       |                       |         |                   |     |
| port        | E   |                 |         |                        |                       |                       |         |                   |     |
| istall      | 1   |                 |         |                        |                       |                       |         |                   |     |
| por<br>ista | E   |                 |         |                        |                       |                       |         |                   |     |

注意:身份证书的Issued By字段可用,Expiry Date字段可用作Pending。

b. 选择包含从CA接收的PEM编码身份证书的文件,或在文本编辑器中打开PEM编码证书 ,然后将CA提供的身份证书复制并粘贴到文本字段中。

| sued To ^1                                     | Issued By             | Expiry Date | Associated Trustpoints | Usage           | Public Key Type | Add                  |
|------------------------------------------------|-----------------------|-------------|------------------------|-----------------|-----------------|----------------------|
| on.example.com]                                | Not Available         | Pending     | SSL-Trustpoint         | Unknown         |                 | Show Details         |
| La segui dal sede constante                    |                       |             | ×                      | General Purpose | RSA (2048 bits) |                      |
| Install Identity certifie                      | ate                   |             | tpoint                 | General Purpose | RSA (2048 bits) | Delete               |
| lentity Certificate                            |                       |             |                        |                 |                 | Export               |
|                                                |                       |             |                        |                 |                 |                      |
| Install from a file:                           |                       |             | Browse                 |                 |                 | Install              |
| Install from a file:     Paste the certificate | data in base-64 forma | t:          | Browse                 |                 |                 | Install<br>Re-Enrol  |
| Install from a file:     Paste the certificate | data in base-64 forma | t:          | Browse                 |                 |                 | Install<br>Re-Enroll |
| Install from a file:     Paste the certificate | data in base-64 forma | t:          | Browse                 |                 |                 | Install<br>Re-Enroll |
| Install from a file:     Paste the certificate | data in base-64 forma | t:          | Browse                 |                 |                 | Install<br>Re-Enroll |
| Install from a file:     Paste the certificate | data in base-64 forma | t:          | Browse                 |                 |                 | Install<br>Re-Enroll |
| Install from a file:     Paste the certificate | data in base-64 forma | t           | Browse                 |                 |                 | Install<br>Re-Enroll |
| Install from a file:     Paste the certificate | data in base-64 forma | t:          | Browse                 |                 |                 | Install<br>Re-Erroll |

- 注:身份证书可以采用.pem、.cer、.crt格式进行安装。
- c. 单击 Install Certificate。

| sued To ^1 Issued By                                                                                                    | Expiry Date                       | Associated Trustpoints        | Usage           | Public Key Type | Add          |
|----------------------------------------------------------------------------------------------------|-----------------------------------|-------------------------------|-----------------|-----------------|--------------|
| n.example.com] Not Available                                                                                                    | Pending                           | SSL-Trustpoint                | Unknown         |                 | Show Details |
| Install Identify antificate                                                                                                    |                                   | ~                             | General Purpose | RSA (2048 bits) | Show Details |
| Install identity certificate                                                                                                    |                                   | tpoint                        | General Purpose | RSA (2048 bits) | Delete       |
| lentity Certificate                                                                                                    | ait                               | ×                             |                 |                 | Export       |
| O Install from a file:                                                                                                    |                                   | information                   | ×               |                 | Install      |
| Paste the certificate data in bx     PARE     ICNNBJ26XQDmVUQ1HEBMVXR2K     Gyer3x26XXIL7NAIHBptyMcHD     T8y9Yia7poqMnamQkaQpcKAF     KdNqIFbUr6VW9NTuF2DowH3    END CERTIFICATE     < | ease wait while ASDM is deliverin | g th Le Certificate import su | ucceeded.       |                 | Re-Enroll    |

3. 使用ASDM将新证书绑定到接口

需要将ASA配置为使用新的身份证书,以便在指定接口上终止的WebVPN会话使用。

- a. 导航到Configuration > Remote Access VPN > Advanced > SSL Settings。
- b. 在"证书"下,选择用于端接 WebVPN 会话的接口。在本例中,使用的是外部接口。 单击 Edit。
- c. 在"证书"下拉菜单中,选择新安装的证书。

| ooman                            |                                                                                                    | - Certimente                                                                                                   |        |                                             |          |
|----------------------------------|----------------------------------------------------------------------------------------------------|----------------------------------------------------------------------------------------------------|--------|---------------------------------------------|----------|
|                                  |                                                                                                    |                                                                                                    |        |                                             | Edit     |
|                                  |                                                                                                    |                                                                                                    |        |                                             | Delete   |
|                                  | Select SSL Certificate                                                                                               |                                                                                                    | ×      |                                             |          |
|                                  | Specify enrolled trustpoints to be us<br>OUTSIDE-direct interface. To enroll a<br>Management > Identity Certificates | ed for SSL authentication and VPN load balancing on the<br>a trustpoint, go to Device Management > Certificate | •      |                                             |          |
| tificates                        | Hanagement > tuenary cerandates.                                                                                     |                                                                                                    |        |                                             |          |
| pecify which certificates, if ar | Interface:                                                                                                    | OUTSIDE-direct                                                                                                 |        | es not associated with a certificate of the | eir own. |
|                                  | Primary Enrolled Certificate:                                                                                        | SSL-Trustpoint:unstructuredName =asavpn.exampl                                                                 | $\sim$ |                                             | Edit     |
| Interface                        | Load Balancing Enrolled Certificate:                                                                                 | None                                                                                                    | ~      | Кеу-Туре                                    | Curt     |
| OUTSIDE-direct                   |                                                                                                    |                                                                                                    | _      |                                             |          |
| inside when                      | OK                                                                                                    | Cancel Help                                                                                                    |        |                                             |          |
| manacement                       | · · · · · · · · · · · · · · · · · · ·                                                                                |                                                                                                    |        |                                             |          |
| management                       |                                                                                                    |                                                                                                    |        |                                             |          |
|                                  |                                                                                                    |                                                                                                    |        |                                             |          |
|                                  | -                                                                                                    |                                                                                                    |        |                                             |          |
| allback Certificate:             | None                                                                                                    | ~                                                                                                    |        |                                             |          |

- d. Click OK.
- e. 单击 Apply。

| Interface      | Primary Certificate           | Load Balancing Certificate | Кеу-Туре                                  | Edit |
|----------------|-------------------------------|----------------------------|-------------------------------------------|------|
| OUTSIDE-direct | SSL-Trustpoint:unstructuredNa | me=                        | Primary: RSA (2048 bits), Load Balancing: |      |
| nside          |                               |                            |                                           |      |
| nside-vlan     |                               |                            |                                           |      |
| management     |                               |                            |                                           |      |
|                |                               |                            |                                           |      |

现在新的身份证书正在使用。

# 使用ASDM安装以PKCS12格式收到的身份证书

PKCS12文件(.p12或.pfx格式)包含身份证书、密钥对和CA证书。它由CA创建,例如使用通配符 证书,或者从其他设备导出。它是二进制文件,不能使用文本编辑器查看。

1. 从PKCS12文件安装身份和CA证书

身份证书、CA证书和密钥对需要捆绑到单个PKCS12文件中。

- a. 导航到Configuration > Device Management > Certificate Management,然后选择 Identity Certificates。
- b. 单击 Add。
- c. 指定信任点名称。

| Issued To        | Issued By                                                                                                    | Expiry Da           | te                  | Associated Trustpoints | Usage | Public Key Type | Add        |
|------------------|----------------------------------------------------------------------------------------------------|---------------------|---------------------|------------------------|-------|-----------------|------------|
|                  |                                                                                                    |                     |                     |                        |       |                 | Show Detai |
| 🔁 Add Identity C | ertificate                                                                                                    |                     |                     | ×                      |       |                 | Delete     |
| Trustpoint Name: | SSL-Trustpoint-                                                                                                  | PKCS12              |                     |                        |       |                 | Export     |
| Import the ide   | entity certificate from a file (                                                                                 | PKCS12 format with  | Certificate(s)+P    | rivate Key):           |       |                 | Install    |
| Decryption Pa    | ssphrase:                                                                                                    |                     |                     |                        |       |                 | Re-Enrol   |
| File to Import   | From:                                                                                                    |                     | Browse              |                        |       |                 |            |
| O Add a new ide  | entity certificate:                                                                                              |                     |                     |                        |       |                 |            |
| Key Pair:        | <default-rsa-< td=""><td><ey> &lt;</ey></td><td>Show</td><td>New</td><td></td><td></td><td></td></default-rsa-<> | <ey> &lt;</ey>      | Show                | New                    |       |                 |            |
| Certificate Sul  | bject DN: CN=risavpn31                                                                                           |                     | Select              |                        |       |                 |            |
| Generate         | self-signed certificate                                                                                          |                     |                     |                        |       |                 |            |
| Act as           | local certificate authority a                                                                                    | nd issue dynamic ce | rtificates to TLS-P | Proxy                  |       |                 |            |
|                  |                                                                                                    |                     |                     | Advanced               |       |                 |            |
| BEnable CA       | fac in basis constraints ov                                                                                      | tancian             |                     | Advanced               |       |                 |            |
| LI STIADIE CA    | a nag in basic consulaints ex                                                                                    | LETISION 8          |                     |                        |       |                 |            |

d. 单击Import The Identity Certificate from a File单选按钮。

| ssued to                | Issued By                           | Expiry Date                                                                                                    |                 | Associated T | rustpoints      | Usage          | F               | Public Key Type |           | Add              |
|-------------------------|-------------------------------------|----------------------------------------------------------------------------------------------------|-----------------|--------------|-----------------|----------------|-----------------|-----------------|-----------|------------------|
|                         |                                     |                                                                                                    |                 |              |                 |                |                 |                 |           | Show Detail      |
| Add Identity Certifica  | te                                  | 1 Contraction of the second second se |                 | >            | <u></u>         |                |                 |                 |           | Delete           |
| Trustpoint Name:        | SSL-Trustpoint-PKCS1                | 12                                                                                                    |                 |              | import ID certi | ficate file    |                 |                 |           |                  |
| Import the identity ce  | ertificate from a file (PKCS)       | 12 format with Cert                                                                                                    | ificate(s)+Priv | ate Key):    | Look in:        | Document       | S               | ~               | / 🤌 📂 🖽   | •                |
| Decryption Passphras    | se:                                 |                                                                                                    |                 |              | <u>@</u> _      | CSR.txt        | nle com nfr     |                 |           |                  |
| File to Import From:    |                                     | Br                                                                                                    | owse            |              | Recent Items    | 28 vpn.exan    | pie.com.pix     |                 |           |                  |
| O Add a new identity ce | ertificate:                         |                                                                                                    |                 |              |                 |                |                 |                 |           |                  |
| Key Pair:               | <default-rsa-key></default-rsa-key> | ~ S                                                                                                    | how             | New          | Desktop         |                |                 |                 |           |                  |
| Certificate Subject DI  | N: CN=risavpn31                     | S                                                                                                    | elect           |              |                 |                |                 |                 |           |                  |
| Generate self-sig       | ned certificate                     |                                                                                                    |                 |              | Documents       |                |                 |                 |           |                  |
| Act as local ce         | ertificate authority and issu       | ue dynamic certifica                                                                                                    | tes to TLS-Pro  | ху           |                 |                |                 |                 |           |                  |
|                         |                                     |                                                                                                    | A               | tvanced      | This PC         | File name:     | vpn.example.com | .pfx            | Import ID | certificate file |
|                         | basic constraints extensio          | n                                                                                                    |                 | avanceu      | <b>S</b>        | Files of type: | All Files       | ~               | c         | ancel            |
| Enable CA flag in       |                                     |                                                                                                    |                 |              | L-p-            |                |                 |                 |           |                  |

e. 输入用于创建 PKCS12 文件的密码。

| ssued To                            | Issued By                                                                                                    | Expiry Da          | te                  | Associated Trustpoints | Usage | Public Key Type | Add         |
|-------------------------------------|----------------------------------------------------------------------------------------------------|--------------------|---------------------|------------------------|-------|-----------------|-------------|
|                                     |                                                                                                    |                    |                     |                        |       |                 | Show Detail |
| 🔁 Add Identity Ce                   | ertificate                                                                                                   |                    |                     | ×                      |       |                 | Delete      |
| Trustpoint Name:                    | SSL-Trustpoint-P                                                                                             | KCS12              |                     |                        |       |                 | Export      |
| <ul> <li>Import the idea</li> </ul> | ntity certificate from a file (P                                                                             | KCS12 format with  | Certificate(s)+P    | rivate Key):           |       |                 | Install     |
| Decryption Pas                      | ssphrase: ••••                                                                                               |                    |                     |                        |       |                 | Re-Enroll   |
| File to Import F                    | rom: C:\Users\cisco.D                                                                                        | ESKTOP-R2CH8G      | Browse              |                        |       |                 |             |
| O Add a new ider                    | ntity certificate:                                                                                           |                    |                     |                        |       |                 |             |
| Key Pair:                           | <default-rsa-k< td=""><td>ey&gt; 🗸</td><td>Show</td><td>New</td><td></td><td></td><td></td></default-rsa-k<> | ey> 🗸              | Show                | New                    |       |                 |             |
| Certificate Sub                     | ject DN: CN=risavpn31                                                                                        |                    | Select              |                        |       |                 |             |
| Generate s                          | elf-signed certificate                                                                                       |                    |                     |                        |       |                 |             |
| Act as                              | local certificate authority an                                                                               | d issue dynamic ce | rtificates to TLS-P | roxy                   |       |                 |             |
|                                     |                                                                                                    |                    |                     | Advanced               |       |                 |             |
| Enable CA                           | flag in basic constraints exte                                                                               | ansion             |                     | Auvanceu               |       |                 |             |
|                                     | nag in basic constraints exte                                                                                |                    |                     |                        |       |                 |             |
|                                     | Add Cartificate                                                                                              | and                | Hala                | 1                      |       |                 |             |

f. 点击添加证书。

| ssued To                    | Issued By                         | Expiry Date                     | Associated Trustpoints                                | Usage                                                                                               | Public Key Type                                                                                                    | Add         |
|-----------------------------|-----------------------------------|---------------------------------|-------------------------------------------------------|----------------------------------------------------------------------------------------------------|----------------------------------------------------------------------------------------------------|-------------|
|                             |                                   |                                 |                                                       |                                                                                                    |                                                                                                    | Show Detail |
| add Identity                | Certificate                       |                                 | ×                                                     |                                                                                                    |                                                                                                    | Delete      |
| Trustpoint Name             | SSL-Trustpoint-                   | PKCS12                          |                                                       |                                                                                                    |                                                                                                    | Export      |
| Import the is               | dentity certificate from a file ( | PKCS12 format with Certificate( | (s)+Private Key):                                     |                                                                                                    |                                                                                                    | Install     |
| Decryption Passphrase: •••• |                                   |                                 | 10000                                                 |                                                                                                    |                                                                                                    | Re-Enroll   |
| File to Impor               | t From: C:\Users\cisco.I          | DESKTOP-R2CH8G Browse.          |                                                       |                                                                                                    |                                                                                                    |             |
| 🔿 Add  📮 P                  | lease wait                        |                                 | Information                                           |                                                                                                    |                                                                                                    | ×           |
| Certi                       | Please wait while ASDM device     | is delivering the command(s) to | Created trustpo<br>WARNING: CA c<br>the validation-us | ints for CAs higher in the hie<br>ertificates can be used to va<br>rage of this trustpoint to limit | rarchy as the CA certificate was not s<br>alidate VPN connections,by default. Ple<br>t the validation scope, if necessary | elf-signed. |
|                             | A flag in basic constraints ext   | tension                         | Import PKCS12 d                                       | operation completed success                                                                         | fully.                                                                                                    |             |
| Enable C                    |                                   |                                 |                                                       |                                                                                                    |                                                                                                    |             |

注意:导入带CA证书链的PKCS12时,ASDM会自动创建带有添加了 — number后 缀的名称的上游CA信任点。

| onfiguration > Remote Access VPN > Certificate Management > CA Certificates |                                                                                                    |                                                                                                    |                                                                                                    |  |  |  |  |  |  |
|-----------------------------------------------------------------------------|----------------------------------------------------------------------------------------------------|----------------------------------------------------------------------------------------------------|----------------------------------------------------------------------------------------------------|--|--|--|--|--|--|
|                                                                             |                                                                                                    |                                                                                                    |                                                                                                    |  |  |  |  |  |  |
| Expiry Date                                                                 | Associated Trustpoints                                                                                | Usage                                                                                                    | Active                                                                                                    |  |  |  |  |  |  |
| 12:16:00 CEDT Oct 19 2028                                                   | SSL-PKCS12                                                                                            | Signature                                                                                                    | Yes                                                                                                    |  |  |  |  |  |  |
| 12:16:00 CEDT Oct 19 2028                                                   | SSL-PKCS12-1                                                                                          | Signature                                                                                                    | Yes                                                                                                    |  |  |  |  |  |  |
| 12:16:00 CEDT Oct 19 2028                                                   | SSL-PKCS12-2                                                                                          | Signature                                                                                                    | Yes                                                                                                    |  |  |  |  |  |  |
|                                                                             | Expiry Date<br>12: 16:00 CEDT Oct 19 2028<br>12: 16:00 CEDT Oct 19 2028<br>12: 16:00 CEDT Oct 19 2028 | Expiry Date         Associated Trustpoints           12: 16:00 CEDT Oct 19 2028         SSL-PKCS12           12: 16:00 CEDT Oct 19 2028         SSL-PKCS12-1           12: 16:00 CEDT Oct 19 2028         SSL-PKCS12-2 | Expiry Date         Associated Trustpoints         Usage           12: 16:00 CEDT Oct 19 2028         SSL-PKCS12         Signature           12: 16:00 CEDT Oct 19 2028         SSL-PKCS12-1         Signature           12: 16:00 CEDT Oct 19 2028         SSL-PKCS12-1         Signature           12: 16:00 CEDT Oct 19 2028         SSL-PKCS12-2         Signature |  |  |  |  |  |  |

2. 使用ASDM将新证书绑定到接口

需要将ASA配置为使用新的身份证书,以便在指定接口上终止的WebVPN会话使用。

- a. 导航到Configuration > Remote Access VPN > Advanced > SSL Settings。
- b. 在"证书"下,选择用于端接 WebVPN 会话的接口。在本例中,使用的是外部接口。 单击 Edit。
- c. 在"证书"下拉菜单中,选择新安装的证书。

| oomon                                                                                                    |                                                                                                    | der micade                                                                                                    |                                                 |                       |
|----------------------------------------------------------------------------------------------------|----------------------------------------------------------------------------------------------------|----------------------------------------------------------------------------------------------------|-------------------------------------------------|-----------------------|
| rtificates<br>Specify which certificates, if ar<br>Interface<br>OUTSIDE-direct<br>inside<br>inside -vlan<br>management | Select SSL Certificate Specify enrolled trustpoints to be u OUTSIDE-direct interface. To enro Management > Identity Certificate Interface: Primary Enrolled Certificate: Load Balancing Enrolled Certificate ON | used for SSL authentication and VPN load balancing on the<br>a trustpoint, go to Device Management > Certificate<br>s.<br>OUTSIDE-direct<br>SSL-Trustpoint-PKCS12:unstructuredName=FTD72-ek, u<br>: None | ×<br>ves not associated with a cert<br>Key-Type | ificate of their own. |
| Fallback Certificate:<br>Forced Certification Authentica                                                               | None                                                                                                    | 2 minutes                                                                                                    |                                                 |                       |

- d. Click OK.
- e. 单击 Apply。

| Certificates<br>Specify which certificates, if any, should be | e used for SSL authentication on each interface. T       | he fallback certificate will be used on interfaces not assoc | iated with a certificate of their own. |      |
|---------------------------------------------------------------|----------------------------------------------------------|--------------------------------------------------------------|----------------------------------------|------|
| Interface                                                     | Primary Certificate                                      | Load Balancing Certificate                                   | Кеу-Туре                               | Edit |
| OUTSIDE-direct                                                | ${\tt SSL-Trustpoint-PKCS12:} unstructured {\tt Name=F}$ |                                                              | Primary: RSA (2048 bits), Load Balan   |      |

现在新的身份证书正在使用。

证书续订

# 使用ASDM续订使用证书签名请求(CSR)注册的证书

CSR注册证书的证书续订需要创建和注册新的信任点。它需要具有不同的名称(例如,具有注册年 份后缀的旧名称)。它可以使用与旧证书相同的参数和密钥对,也可以使用不同的参数和密钥对。

使用ASDM生成CSR

- 1. 创建具有特定名称的新信任点。
  - a. 导航到Configuration > Device Management > Certificate Management > Identity Certificates。

| File       View       Tools       Wizards       Window       Help       Type topic to search       ()         Image: Home       Image: Configuration       Image: Configuration |          |                            |                     |                              |                     |                        | Go              | cisco           |  |              |
|----------------------------------------------------------------------------------------------------|----------|----------------------------|---------------------|------------------------------|---------------------|------------------------|-----------------|-----------------|--|--------------|
| Device Management 🗗 🖗                                                                                                    | <u>C</u> | nfiguration > Device Mana  | igement > Certifica | te Management > Identity Cer | tificates           |                        |                 |                 |  |              |
| Management Access     Jicensing                                                                                                    |          | Issued To                  | ~1                  | Issued By                    | Expiry Date         | Associated Trustpoints | Usage           | Public Key Type |  | Add          |
| System Image/Configuration     High Availability and Scalability                                                                                                    |          | unstructuredName=asa.examp | ole.com, L=San Jos  | unstructuredName=asa.example | 15:09:09 CEDT Jul 1 | TP                     | General Purpose | RSA (2048 bits) |  | Show Details |
| Logging     Smart Call-Home                                                                                                    |          |                            |                     |                              |                     |                        |                 |                 |  | Delete       |
| - 24 Cloud Web Security<br>                                                                                                    |          |                            |                     |                              |                     |                        |                 |                 |  | Export       |
| Gertificate Management                                                                                                    |          |                            |                     |                              |                     |                        |                 |                 |  | Install      |
| -2 Identity Certificates                                                                                                    |          |                            |                     |                              |                     |                        |                 |                 |  | Re-Enroll    |

#### b. 单击 Add。

c. 定义信任点名称。

| sued To                                        | ^1                                                                                                    | Issued By                            | Expiry Date         | Associated Trustpoints | Usage           | Public Key Type | Add          |
|------------------------------------------------|----------------------------------------------------------------------------------------------------|--------------------------------------|---------------------|------------------------|-----------------|-----------------|--------------|
| structuredName=asa.example                     | e.com, L=San Jos                                                                                                  | unstructuredName=asa.example         | 15:09:09 CEDT Jul 1 | TP                     | General Purpose | RSA (2048 bits) | Show Details |
| Add Identity Certificate                       |                                                                                                    |                                      |                     |                        |                 | ×               | Delete       |
| Trustpoint Name:                               | ASDM_TrustPoint0                                                                                                  |                                      |                     |                        |                 |                 | Export       |
| <ul> <li>Import the identity certif</li> </ul> | icate from a file (PKC                                                                                            | S12 format with Certificate(s)+Priva | te Key):            |                        |                 |                 | Install      |
| Decryption Passphrase:                         |                                                                                                    |                                      |                     |                        |                 |                 | Re-Enroll    |
| File to Import From:                           |                                                                                                    | Browse                               |                     |                        |                 |                 | 1            |
| O Add a new identity certif                    | icate:                                                                                                    |                                      |                     |                        |                 |                 |              |
| Key Pair:                                      | <default-rsa-key:< td=""><td>&gt; v Show</td><td>New</td><td></td><td></td><td></td><td></td></default-rsa-key:<> | > v Show                             | New                 |                        |                 |                 |              |
| Certificate Subject DN:                        | CN=risavpn31                                                                                                    | Select                               |                     |                        |                 |                 |              |
| Generate self-signed                           | certificate                                                                                                    |                                      |                     |                        |                 |                 |              |
| Act as local certif                            | icate authority and is                                                                                            | sue dynamic certificates to TLS-Prox | ſγ                  |                        |                 |                 |              |
|                                                |                                                                                                    | Adv                                  | vanced              |                        |                 |                 |              |
| 🗹 Enable CA flag in bas                        | ic constraints extens                                                                                             | ion                                  |                     |                        |                 |                 |              |
|                                                |                                                                                                    |                                      |                     |                        |                 |                 |              |
|                                                |                                                                                                    |                                      |                     |                        |                 |                 |              |

- d. 单击 Add a new identity certificate 单选按钮。
- 2. (可选)创建新密钥对

注意:默认情况下,使用名称为Default-RSA-Key且大小为2048的RSA密钥;但是,建 议为每个身份证书使用唯一的专用/公共密钥对。

a. 单击New生成新的密钥对。

| ssued To               | Issued By                                                                                                    | Expiry Date                 |                 | Associated Trustpoints | Usage           | Public Key Type | Add          |
|------------------------|----------------------------------------------------------------------------------------------------|-----------------------------|-----------------|------------------------|-----------------|-----------------|--------------|
| nstructuredName=       | CN=ca.example.com, OU                                                                                           | OU 15:10:00 CEST Feb 6 2024 |                 | SSL-Trustpoint         | General Purpose | RSA (2048 bits) | Show Details |
| 🔄 Add Identity Cer     | tificate                                                                                                    |                             |                 | ×                      |                 |                 | Delete       |
| Trustpoint Name:       | rustpoint Name: SSL-Trustpoint-2023                                                                             |                             |                 |                        |                 | Export          |              |
| O Import the iden      | tity certificate from a file (PK                                                                                | CS12 format with            | Certificate(s)  | +Private Key):         |                 |                 | Install      |
| Decryption Pass        | phrase:                                                                                                    |                             |                 |                        |                 |                 | Re-Enrol     |
| File to Import Fr      | rom:                                                                                                    |                             | Browse          |                        |                 |                 |              |
| Add a new identication | tity certificate:                                                                                               |                             |                 |                        |                 |                 |              |
| Key Pair:              | <default-rsa-key< td=""><td>/&gt; ~</td><td>Show</td><td>New</td><td></td><td></td><td></td></default-rsa-key<> | /> ~                        | Show            | New                    |                 |                 |              |
| Certificate Subje      | ect DN: CN=asavpn.exam                                                                                          | ple.com                     | Select          |                        |                 |                 |              |
| Generate se            | elf-signed certificate                                                                                          |                             |                 |                        |                 |                 |              |
| Act as lo              | ocal certificate authority and                                                                                  | issue dynamic cer           | tificates to TL | S-Proxy                |                 |                 |              |
|                        |                                                                                                    |                             |                 | Advanted               |                 |                 |              |
|                        |                                                                                                    |                             |                 | Advanced               |                 |                 |              |
|                        | iag in basic constraints exter                                                                                  | ision                       |                 |                        |                 |                 |              |

- b. 选择选项Enter new Key Pair name并输入新密钥对的名称。
- c. 选择Key Type RSA或ECDSA。
- d. 选择Key Size;对于RSA,选择General purpose for Usage。
- e. 单击 Generate Now。密钥对现已创建。

| ssued To       | Issued By                    | Expiry Date                 | Associated Trustpoints | Usage           | Public Key Type | Add         |
|----------------|------------------------------|-----------------------------|------------------------|-----------------|-----------------|-------------|
| nstructuredNam | e= CN=ca.example.com         | , OU 15:10:00 CEST Feb 6 20 | 024 SSL-Trustpoint     | General Purpose | RSA (2048 bits) | Show Detail |
| 🔄 Add Identii  | y Certificate                |                             | ×                      |                 |                 | Delete      |
| Trustpoint Na  | me: SSL-Trustp               | oint-2023                   |                        |                 |                 | Export      |
| C 🖾 Add        | Key Pair                     |                             | × <sub>key):</sub>     |                 |                 | Install     |
| Key Ty         | pe: • RSA                    | ○ ECDSA ○                   | EDDSA                  |                 |                 | Re-Enrol    |
|                |                              |                             |                        |                 |                 |             |
| Name:          | O Use default key pa         | ir name                     |                        |                 |                 |             |
| Ciner          | Enter new key par            | r name: SSL-KeyPair-2023    | ew                     |                 |                 |             |
| Usage:         | General purpose              | <br>◯ Special               |                        |                 |                 |             |
|                | 0                            | 0.1                         |                        |                 |                 |             |
|                |                              |                             |                        |                 |                 |             |
|                | Generate Now                 | Cancel Help                 | iced                   |                 |                 |             |
|                | Con may in public constraint | a contentation              |                        |                 |                 |             |

3. 选择密钥对名称

选择密钥对以签署CSR并将与新证书绑定。

| sued To                                                                                      | Issued By                           | Expiry Date                     | Associated Trustpoints | Usage           | Public Key Type | Add         |
|----------------------------------------------------------------------------------------------|-------------------------------------|---------------------------------|------------------------|-----------------|-----------------|-------------|
| structuredName=                                                                              | CN=ca.example.com, OU               | 15:10:00 CEST Feb 6 2024        | SSL-Trustpoint         | General Purpose | RSA (2048 bits) | Show Detail |
| Add Identity                                                                                 | Certificate                         |                                 | ×                      |                 |                 | Delete      |
| Trustpoint Name                                                                              | rustpoint Name: SSL-Trustpoint-2023 |                                 |                        |                 |                 | Export      |
| Import the identity certificate from a file (PKCS12 format with Certificate(s)+Private Key): |                                     | s)+Private Key):                |                        |                 | Install         |             |
| Decryption Passphrase:                                                                       |                                     |                                 |                        |                 |                 | Re-Enrol    |
| File to Impor                                                                                | rt From:                            | Browse                          |                        |                 |                 |             |
| Add a new id                                                                                 | dentity certificate:                |                                 |                        |                 |                 |             |
| Key Pair:                                                                                    | SSL-KeyPair-2023                    | Show                            | New                    |                 |                 |             |
| Certificate S                                                                                | ubject DN: CN=asavpn.exam           | select                          |                        |                 |                 |             |
| Generat                                                                                      | e self-signed certificate           |                                 |                        |                 |                 |             |
| Act a                                                                                        | as local certificate aut grity and  | issue dynamic certificates to T | TLS-Proxy              |                 |                 |             |
|                                                                                              |                                     |                                 | Advanced               |                 |                 |             |
| Enable C                                                                                     | CA flag in basic constraints exter  | nsion                           |                        |                 |                 |             |

4. 配置证书主题和完全限定域名(FQDN)

注意:FQDN参数必须与证书使用的ASA接口的FQDN或IP地址匹配。此参数设置证书的主题备用名称(SAN)。SSL/TLS/IKEv2客户端使用SAN字段验证证书是否与其连接的FQDN匹配。

注意:CA可在签署CSR并创建签名身份证书时更改信任点中定义的FQDN和主题名称参数。

a. 单击选择。

| sued To Iss           | sued By                     | Expiry Date              |                  | Associated Trustpoints | Usage           | Public Key Type | Add       |
|-----------------------|-----------------------------|--------------------------|------------------|------------------------|-----------------|-----------------|-----------|
| structuredName= CN    | =ca.example.com, OU         | 15:10:00 CEST Feb 6 2024 |                  | SSL-Trustpoint         | General Purpose | RSA (2048 bits) | Show Deta |
| Add Identity Certifie | cate                        |                          |                  | ×                      |                 |                 | Delete    |
| Trustpoint Name:      | SSL-Trustpoint-20           | 23                       |                  |                        |                 |                 | Export    |
| Import the identity   | certificate from a file (PK | CS12 format with         | Certificate(s)   | +Private Key):         |                 |                 | Install   |
| Decryption Passphr    | ase:                        |                          |                  |                        |                 |                 | Re-Enroll |
| File to Import From   | :                           |                          | Browse           |                        |                 |                 |           |
| Add a new identity    | certificate:                |                          |                  |                        |                 |                 |           |
| Key Pair:             | SSL-KeyPair-2023            | ~                        | Show             | New                    |                 |                 |           |
| Certificate Subject   | DN: CN=asavpn.exam          | ple.com                  | Select           |                        |                 |                 |           |
| Generate self-s       | igned certificate           |                          |                  |                        |                 |                 |           |
| Act as local          | certificate authority and   | issue dynamic ce         | rtificates to TL | S-Proxy                |                 |                 |           |
|                       |                             |                          |                  | Advanced               |                 |                 |           |
| Enable CA flag        | in basic constraints exten  | ision                    |                  |                        |                 |                 |           |

b. 在Certificate Subject DN窗口中,配置证书属性 — 从下拉列表中选择属性,输入值,然 后点击Add。

| Issued To Issued By                                           |                                                            | Expiry Date                        | Associated Trustpoints             | Usage           | Public Key Type<br>RSA (2048 bits) | Add       |
|---------------------------------------------------------------|------------------------------------------------------------|------------------------------------|------------------------------------|-----------------|------------------------------------|-----------|
| nstructuredName=                                              | nstructuredName= CN=ca.example.com, OU 15:10:00 CEST Feb 6 |                                    | SSL-Trustpoint                     | General Purpose |                                    | Show Deta |
| Add Identity Certificate Trustpoint Name: SSI-Trustpoint-2023 |                                                            |                                    | ×                                  |                 |                                    | Delete    |
|                                                               |                                                            | 23                                 |                                    |                 |                                    | Export    |
| Certificate Subject DN                                        |                                                            |                                    | ×                                  |                 |                                    | Install   |
|                                                               |                                                            |                                    |                                    |                 |                                    | Re-Enrol  |
|                                                               |                                                            | Attribute                          | Value                              |                 |                                    |           |
| DN Attribute to be                                            | e Added                                                    | Common Name (CN<br>Company Name (C | asavpn.example.com     example inc |                 |                                    |           |
| Attribute: Cou                                                | ntry (C) 🗸 🗛                                               | .dd>>                              |                                    |                 |                                    |           |
| value: US                                                     |                                                            | Delete                             |                                    |                 |                                    |           |
|                                                               |                                                            |                                    |                                    |                 |                                    |           |
|                                                               |                                                            |                                    |                                    |                 |                                    |           |
|                                                               |                                                            |                                    |                                    |                 |                                    |           |
|                                                               | OK                                                         | Cancel Help                        |                                    |                 |                                    |           |
|                                                               | A flag in basic constraints exter                          | nsion                              |                                    |                 |                                    |           |
|                                                               |                                                            |                                    |                                    |                 |                                    |           |

| 属性 | 描述                                           |
|----|----------------------------------------------|
| CN | 用于访问防火墙的名称(通常为完全限定域名,例如<br>vpn.example.com)。 |
| ου | 组织内您所在部门的名称                                  |
| 0  | 您的组织/公司的合法注册名称                               |
| С  | 国家/地区代码(不带标点的 2 位字母代码)                       |

| 属性        | 描述        |
|-----------|-----------|
| ST        | 您的组织所在的州。 |
| L         | 组织所在的城市。  |
| 企业协议 (EA) | 电子邮件地址    |

注:前面的所有字段都不能超过64个字符的限制。值越长,可能导致身份证书安 装问题。此外,无需定义所有DN属性。

添加完所有属性后,单击OK。 c. 要配置设备FQDN,请单击Advanced。

C. 安凯直以留FQDN,旧半面Auvanceu。

| ssued To        | Issued By                           | Expiry Date                      | Associated Trustpoints | Usage           | Public Key Type | Add         |
|-----------------|-------------------------------------|----------------------------------|------------------------|-----------------|-----------------|-------------|
| nstructuredName | = CN=ca.example.com, OU.            | 15: 10:00 CEST Feb 6 2024        | 4 SSL-Trustpoint       | General Purpose | RSA (2048 bits) | Show Detail |
| 🔄 Add Identity  | y Certificate                       |                                  | ×                      |                 |                 | Delete      |
| Trustpoint Nar  | ne: SSL-Trustpoint-2                | 2023                             |                        |                 |                 | Export      |
| O Import the    | identity certificate from a file (  | PKCS12 format with Certificate   | e(s) +Private Key):    |                 |                 | Install     |
| Decryption      | Passphrase:                         |                                  |                        |                 |                 | Re-Enrol    |
| File to Imp     | ort From:                           | Browse                           |                        |                 |                 |             |
| Add a new       | identity certificate:               |                                  |                        |                 |                 |             |
| Key Pair:       | SSL-KeyPair-202                     | 23 v Show.                       | New                    |                 |                 |             |
| Certificate     | Subject DN: /pn.example.com         | m,O=example inc Select.          |                        |                 |                 |             |
| Genera          | ate self-signed certificate         |                                  |                        |                 |                 |             |
| Ac              | t as local certificate authority an | nd issue dynamic certificates to | o TLS-Proxy            |                 |                 |             |
|                 |                                     |                                  | Advanced               |                 |                 |             |
| Enable          | CA flag in basic constraints ext    | ension                           |                        |                 |                 |             |
|                 |                                     |                                  |                        |                 |                 |             |

d. 在FQDN字段中,输入从互联网访问设备的完全限定域名。Click OK.

| ssued To        | Issued By                  | Expiry Date                | Associated Trustpoints          | Usage           | Public Key Type | Add         |
|-----------------|----------------------------|----------------------------|---------------------------------|-----------------|-----------------|-------------|
|                 | Ontions                    | NOLI HELIOLOGICEST SALIS T | X                               | General Purpose | RSA (2048 bits) | Show Detail |
|                 |                            |                            |                                 |                 |                 | Delete      |
| Certificate Par | ameters Forollment Mode    | SCEP Challenge Password    | e for self-signed certificates. |                 |                 | Export      |
|                 |                            |                            |                                 |                 |                 | Install     |
| FQDN:           | asavpn.example.com         |                            |                                 |                 |                 | Re-Enroll   |
| E-mail:         |                            |                            |                                 |                 |                 |             |
| IP Address:     | arial number of the deutse |                            |                                 |                 |                 |             |
|                 | endemoter of the device    |                            |                                 |                 |                 |             |
|                 |                            |                            |                                 |                 |                 |             |
|                 |                            |                            |                                 |                 |                 |             |
|                 |                            |                            |                                 |                 |                 |             |
|                 |                            | Ν                          |                                 |                 |                 |             |
|                 |                            | 63                         |                                 |                 |                 |             |
|                 |                            |                            |                                 |                 |                 |             |
|                 | OK                         | Cancel Help                |                                 |                 |                 |             |

- 5. 生成并保存CSR
  - a. 点击添加证书。

| ssued To         | Issued By                          | Expiry Date       |                  | Associated Tru | stpoints | Usage           | Public Key Type | Add          |
|------------------|------------------------------------|-------------------|------------------|----------------|----------|-----------------|-----------------|--------------|
| nstructuredName= | . CN=ca.example.com, OU            | 15:10:00 CEST F   | Feb 6 2024       | SSL-Trustpoint |          | General Purpose | RSA (2048 bits) | Show Details |
| add Identity Co  | ertificate                         |                   |                  |                | ×        |                 |                 | Delete       |
| Trustpoint Name: | SSL-Trustpoint-20                  | 23                |                  |                |          |                 |                 | Export       |
| O Import the ide | entity certificate from a file (PK | CS12 format with  | Certificate(s)+  | Private Key):  |          |                 |                 | Install      |
| Decryption Pa    | ssphrase:                          |                   |                  |                |          |                 |                 | Re-Enroll    |
| File to Import   | From:                              |                   | Browse           | 1              |          |                 |                 |              |
| Add a new ide    | entity certificate:                |                   |                  |                |          |                 |                 |              |
| Key Pair:        | SSL-KeyPair-2023                   | ~                 | Show             | New            |          |                 |                 |              |
| Certificate Sub  | bject DN: /pn.example.com,         | O=example inc     | Select           | ]              |          |                 |                 |              |
| Generate         | self-signed certificate            |                   |                  |                | -        |                 |                 |              |
| Act as           | local certificate authority and    | issue dynamic cer | tificates to TLS | -Proxy         | -        |                 |                 |              |
|                  |                                    |                   | r                |                |          |                 |                 |              |
| _                |                                    |                   | L                | Advanced       |          |                 |                 |              |
| Enable CA        | A flag in basic constraints exten  | ision             |                  |                |          |                 |                 |              |
|                  | Add Cartificate                    | Innel             | Hala             |                | -        |                 |                 |              |

b. 系统显示一则提示,以将 CSR 保存到本地计算机上的文件中。

| sued to                     | Issued By                                                                                                    | Expiry Date                                                                   | Associated Trustpoints | Usage           | Public Key Type | Add         |
|-----------------------------|----------------------------------------------------------------------------------------------------|-------------------------------------------------------------------------------|------------------------|-----------------|-----------------|-------------|
| structuredName              | = CN=ca.example.com, OU                                                                                          | . 15:10:00 CEST Feb 6 20                                                      | 24 SSL-Trustpoint      | General Purpose | RSA (2048 bits) | Show Detail |
| 🗟 Add Identit               | y Certificate                                                                                                    |                                                                               | ×                      |                 |                 | Delete      |
| Trustpoint Nar              | ne: SSL-Trustpoint-20                                                                                            | 023                                                                           |                        |                 |                 | Export      |
| O Import the                | identity certificate from a file (Pl                                                                             | KCS12 format with Certifica                                                   | te(s)+Private Key):    |                 |                 | Install     |
| E Ide                       | ntity Certificate Request                                                                                        |                                                                               | ×                      |                 |                 | Re-Enrol    |
| K You v<br>dickir<br>C Save | vill then need to install the certific<br>ig the Install button in the Identi<br>CSR to File: C:\Users\cisco.DES | cate that is returned from t<br>ty Certificates panel.<br>SKTOP-R2CH8G5\Docun | Browse                 |                 |                 |             |
|                             | ОК С                                                                                                    | Cancel Help                                                                   | Advanced               |                 |                 |             |
|                             |                                                                                                    |                                                                               |                        |                 |                 |             |

单击浏览。选择保存CSR的位置,并保存扩展名为.txt的文件。

注意:使用.txt扩展名保存文件时,可以使用文本编辑器(如记事本)打开和查看 PKCS#10请求。

c. 现在,新信任点显示为Pending状态。

| ssued To           | Issued By             | Expiry Date                               | Associated Trustpoints | Usage           | Public Key Type                 | Add         |
|--------------------|-----------------------|-------------------------------------------|------------------------|-----------------|---------------------------------|-------------|
| nstructuredName=   | CN=ca.example.com, OU | . 15:10:00 CEST Feb 6 2024 SSL-Trustpoint | SSL-Trustpoint         | General Purpose | General Purpose RSA (2048 bits) | Show Detail |
| savpn.example.com] | Not Available         | Pending                                   | SSL-Trustpoint-2023    | Unknown         |                                 | Show Detail |
|                    |                       |                                           |                        |                 |                                 | Delete      |
|                    |                       |                                           |                        |                 |                                 | Export      |
|                    |                       |                                           |                        |                 |                                 | Install     |
|                    |                       |                                           |                        |                 |                                 | Re-Enroll   |
|                    |                       |                                           |                        |                 |                                 | 1           |
|                    |                       |                                           |                        |                 |                                 |             |
|                    |                       |                                           |                        |                 |                                 |             |
|                    |                       |                                           |                        |                 |                                 |             |

使用ASDM安装PEM格式的身份证书

安装步骤假设CA对CSR进行签名,并提供PEM编码(.pem、.cer、.crt)的新身份证书和CA证书捆绑 包。

1. 安装签署CSR的CA证书

签名身份证书的CA证书可以安装在为身份证书创建的信任点中。如果身份证书由中间CA签名 ,则此CA证书可以安装在身份证书信任点中。层次结构中上游的所有CA证书可以安装在单独 的CA信任点中。

a. 导航到Configuration > Device Management > Certificate Management > , 然后选择CA Certificates。单击 Add。

| Issued To                | Issued By ^1            | Expiry Date               | Associated Trustpoints   | Usage           | Active | Add        |
|--------------------------|-------------------------|---------------------------|--------------------------|-----------------|--------|------------|
| a.example.com            | CN=ca.example.com, OU=I | 15:10:00 CEST Feb 6 2030  | SSL-Trustpoint           | General Purpose | Yes    | Edit       |
| QuoVadis Root CA 2       | CN=QuoVadis Root CA 2,  | 19:23:33 CEST Nov 24 2031 | _SmartCallHome_ServerCA2 | General Purpose | No     | Luit       |
| denTrust Commercial Root | CN=IdenTrust Commercial | 19:12:23 CEST Jan 16 2034 | _SmartCallHome_ServerCA  | General Purpose | No     | Show Detai |

b. 输入信任点名称并选择从文件安装,单击浏览按钮,然后选择中间证书。或者,将 PEM编码的CA证书从文本文件粘贴到文本字段中。

| issued To             | Issued By ^1            | Expiry Date              | Associated Trustpoints | Usage           | Active |   | Add        |
|-----------------------|-------------------------|--------------------------|------------------------|-----------------|--------|---|------------|
| a.example.com         | CN=ca.example.com, OU=I | 15:10:00 CEST Feb 6 2030 | SSL-Trustpoint         | General Purpose | Yes    |   | Edit       |
| 🧧 Install Certificate |                         |                          |                        |                 |        | × | Show Detai |
| Trustpoint Name:      | SSL-Trustpoint-2023     |                          |                        |                 |        |   | Request CR |
| Install from a file   |                         | Browse                   |                        |                 |        |   | Delete     |
|                       | in DEM formati          |                          |                        |                 |        |   |            |

注意:如果身份证书由中间CA证书签名,请安装信任点名称与身份证书信任点名 称相同的中间证书。

c. 单击 Install Certificate。

| ssued To                                                                                                    | Issued By ^1                                                                                                   | Expiry Date                                                                                                    | Associated Trustpoints                                                                  | Usage           | Active | Add         |
|----------------------------------------------------------------------------------------------------|----------------------------------------------------------------------------------------------------|----------------------------------------------------------------------------------------------------|-----------------------------------------------------------------------------------------|-----------------|--------|-------------|
| a.example.com                                                                                                    | CN=ca.example.com, OU=l                                                                                        | 15:10:00 CEST Feb 6 2030                                                                                                    | SSL-Trustpoint                                                                          | General Purpose | Yes    | Edit        |
| 📴 Install Certificate                                                                                                    |                                                                                                    |                                                                                                    |                                                                                         |                 |        | X Show Deta |
| Trustpoint Name: SSL                                                                                                    | -Trustpoint-2023                                                                                               |                                                                                                    |                                                                                         |                 |        | Request Cl  |
| O Install from a file:                                                                                                    |                                                                                                    | Browse                                                                                                    |                                                                                         |                 |        | Delete      |
| Paste certificate in PEM                                                                                                    | format:                                                                                                    |                                                                                                    |                                                                                         |                 |        |             |
| SIXVFik1212CEGn6b2u<br>GK55EPH23QU/X6III<br>OJ9X4nYCPPf33QD/X6III<br>VR0089YEF253L2sbraf<br>9tLFY52U47em3Ux1AM<br>cGqey0MRhsRs/M023<br>z9kqaRjist1539/Y/L66<br>OJRxy1alH56BFladdxc7K3<br>gW8YnH0CM408svyTX5<br>dC/ccvc/DAxmAIJH4<br>END CERTIFICATE<br>Use EST:<br>Specify source Interfac<br>EST URL: https://<br>Certificate Subject DN: | mri qa V23 tewiu THOX 488-3ux<br>//momx46/Ckelse/MOSpinvLi<br>abb/stu 2014/2014/2014/2014/2014/2014/2014/2014/ | 1PH9 B BSQG0 + d1waOBBCWk<br>VyQ9HNkQd7US1KwRaX<br>wGA1UdEwQFMAMBARBawHQI<br>LUdIwQVMBaAFE55K2sbra9b<br>ADArsKErwK3NBwOshfsmdT.<br>formation<br>INFO: Certificate ha<br>Fingerprint: e9ad16<br>Trustpoint CA certificate | YD<br>as the following attributes:<br>ISC 2673424c 6e7e0c5f b30b4a02<br>icate accepted. | ×               |        |             |
| allow-untrusted-cor                                                                                                    | nection                                                                                                    |                                                                                                    |                                                                                         |                 |        |             |
| O Use SCEP:                                                                                                    |                                                                                                    |                                                                                                    |                                                                                         |                 |        |             |
| Specify source Interfac                                                                                                    | e: None                                                                                                    | ~                                                                                                    |                                                                                         |                 |        |             |
| SCEP URL: http://                                                                                                    |                                                                                                    |                                                                                                    |                                                                                         |                 |        |             |
| Retry Period:                                                                                                    | 1                                                                                                    | minutes                                                                                                    |                                                                                         |                 |        |             |
|                                                                                                    |                                                                                                    |                                                                                                    |                                                                                         |                 |        |             |

在本例中,新证书使用与旧证书相同的CA证书签名。同一个CA证书现在与两个信任点 关联。

| nfiguration > Device Man  | agement > Certificate Man | agement > <u>CA Certificates</u> |                                     |                 |        |              |
|---------------------------|---------------------------|----------------------------------|-------------------------------------|-----------------|--------|--------------|
| Issued To                 | Issued By                 | Expiry Date                      | Associated Trustpoints              | Usage           | Active | Add          |
| ca.example.com            | CN=ca.example.com, OU=I   | 15: 10:00 CEST Feb 6 2030        | SSL-Trustpoint-2023, SSL-Trustpoint | General Purpose | Yes    | Edit         |
| QuoVadis Root CA 2        | CN=QuoVadis Root CA 2,    | 19:23:33 CEST Nov 24 2031        | _SmartCallHome_ServerCA2            | General Purpose | No     | Luit         |
| IdenTrust Commercial Root | CN=IdenTrust Commercial   | 19:12:23 CEST Jan 16 2034        | _SmartCallHome_ServerCA             | General Purpose | No     | Show Details |
|                           |                           |                                  |                                     |                 |        | Request CRL  |
|                           |                           |                                  |                                     |                 |        | Delete       |

- 2. 安装身份证书
  - a. 选择之前通过CSR生成创建的身份证书。单击 Install。

| Configuration > Devi | ce Management > Certific | ate Management > Identii | ty Certificates        |     |                 |                 | l            |
|----------------------|--------------------------|--------------------------|------------------------|-----|-----------------|-----------------|--------------|
| Issued To            | Issued By                | Expiry Date              | Associated Trustpoints | v 1 | Usage           | Public Key Type | Add          |
| unstructuredName=    | . CN=ca.example.com, OU  | 15:10:00 CEST Feb 6 2024 | SSL-Trustpoint         |     | General Purpose | RSA (2048 bits) | Show Details |
| [asavpn.example.com  | Not Available            | Pending                  | SSL-Trustpoint-2023    |     | Unknown         |                 | Delete       |
|                      |                          |                          |                        |     |                 |                 | Export       |
|                      |                          |                          |                        |     |                 |                 | Testall      |
|                      |                          |                          |                        |     |                 |                 | Install      |
|                      |                          |                          |                        |     |                 |                 | Re-Enroll    |

注意:身份证书的Issued By字段可为Not available,而Expiry Date字段为 Pending。

b. 选择包含从CA接收的PEM编码身份证书的文件,或在文本编辑器中打开PEM编码证书 ,然后将CA提供的身份证书复制并粘贴到文本字段中。

| sued to                            | Issued By                      | Expiry Date              | Associated Trustpoints | ~1 | Usage           | Public Key Type | Add       |
|------------------------------------|--------------------------------|--------------------------|------------------------|----|-----------------|-----------------|-----------|
| structuredName=                    | . CN=ca.example.com, OU        | 15:10:00 CEST Feb 6 2024 | SSL-Trustpoint         |    | General Purpose | RSA (2048 bits) | Show Deta |
| savpn.example.com                  | ] Not Available                | Pending                  | SSL-Trustpoint-2023    |    | Unknown         |                 | Delete    |
|                                    |                                |                          |                        |    |                 |                 | Export    |
| 🛓 Install Identity                 | certificate                    |                          | ×                      |    |                 |                 | Install   |
| dentity Certificate                |                                |                          |                        |    |                 |                 | Re-Enro   |
| <ul> <li>Install from a</li> </ul> | file:                          |                          | Browse                 |    |                 |                 |           |
| Paste the cert                     | ificate data in base-64 format |                          |                        |    |                 |                 |           |
|                                    |                                |                          |                        |    |                 |                 |           |
|                                    |                                |                          |                        |    |                 |                 |           |
|                                    |                                |                          |                        |    |                 |                 |           |
|                                    |                                |                          |                        |    |                 |                 |           |
|                                    |                                |                          |                        |    |                 |                 |           |
|                                    |                                |                          |                        |    |                 |                 |           |

注:身份证书可以采用.pem、.cer、.crt格式进行安装。

c. 单击 Install Certificate。

|                    | Issued By               | Expiry Date                 | Associated Trustpoints | ~ 1 | Usage           | Public Key Type | Add       |
|--------------------|-------------------------|-----------------------------|------------------------|-----|-----------------|-----------------|-----------|
| structuredName=    | . CN=ca.example.com, OU | 15:10:00 CEST Feb 6 2024    | SSL-Trustpoint         |     | General Purpose | RSA (2048 bits) | Show Deta |
| avpn.example.com   | n] Not Available        | Pending                     | SSL-Trustpoint-2023    |     | Unknown         |                 | Delete    |
|                    |                         |                             |                        |     |                 |                 | Decte     |
|                    |                         |                             |                        |     |                 |                 | Export    |
| Install Identity   | certificate             |                             | ×                      |     |                 |                 | Install   |
| entity Certificate |                         |                             |                        |     |                 |                 | Re-Enrol  |
|                    | e wait                  |                             |                        |     |                 |                 |           |
| Prease             | Informa                 | ation                       | ×                      |     |                 |                 |           |
| E E                | Please wait wr          |                             | 7                      |     |                 |                 |           |
|                    | device 🕥                | Carlifornia impact averaged |                        |     |                 |                 |           |
| g III              | (i)                     | Certificate import succeede |                        |     |                 |                 |           |
|                    |                         | Certificate import succeede |                        |     |                 |                 |           |
|                    |                         | Certificate import succeede |                        |     |                 |                 |           |

### 安装后,存在旧身份证书和新身份证书。

|                   |                       | 1<br>1                   |                        |                 |                 |                 |
|-------------------|-----------------------|--------------------------|------------------------|-----------------|-----------------|-----------------|
| Issued To         | Issued By             | Expiry Date              | Associated Trustpoints | Usage           | Public Key Type | Add             |
| instructuredName= | CN=ca.example.com, OU | 16:10:00 CEDT Apr 6 2024 | SSL-Trustpoint-2023    | General Purpose | RSA (4096 bits) | Show Details    |
| nstructuredName=  | CN=ca.example.com, OU | 15:10:00 CEST Feb 6 2024 | SSL-Trustpoint         | General Purpose | RSA (2048 bits) | - Short Declara |
|                   |                       |                          |                        |                 |                 | Delete          |
|                   |                       |                          |                        |                 |                 | Export          |
|                   |                       |                          |                        |                 |                 | Install         |
|                   |                       |                          |                        |                 |                 | Re-Enroll       |

3. 使用ASDM将新证书绑定到接口

需要将ASA配置为使用新的身份证书,以便在指定接口上终止的WebVPN会话使用。

- a. 导航到Configuration > Remote Access VPN > Advanced > SSL Settings。
- b. 在"证书"下,选择用于端接 WebVPN 会话的接口。在本例中,使用的是外部接口。

单击 Edit。

c. 在"证书"下拉菜单中,选择新安装的证书。

|                                         |                                                                           |                                                                        |                                                  | Edit<br>Delete |
|-----------------------------------------|---------------------------------------------------------------------------|------------------------------------------------------------------------|--------------------------------------------------|----------------|
|                                         | Select SSL Certificate<br>Specify enrolled trustpoints to be us           | ed for SSL authentication and VPN load balancing on the                |                                                  |                |
| ertificates                             | OUTSIDE-direct interface. To enroll<br>Management > Identity Certificates | a trustpoint, go to Device Management > Certificate<br>OLITSIDE-direct | res and pressing with a santificate of their sum | ]              |
| Interface                               | Primary Enrolled Certificate:                                             | SSL-Trustpoint-2023:unstructuredName=asavpn.exampl v                   | Key-Type                                         | Edit           |
| OUTSIDE-direct<br>inside<br>inside-vlan | Load balancing chrolled Certificate:                                      | Cancel Help                                                            | Primary: RSA (2048 bits), Load Balancing: n      |                |
| management                              |                                                                           |                                                                        |                                                  |                |

- d. Click OK.
- e. 单击 Apply。现在新的身份证书正在使用。

|                                                                                                   |                                                                                                    |                                                                                   |                                                                                                    | Edit   |
|---------------------------------------------------------------------------------------------------|----------------------------------------------------------------------------------------------------|-----------------------------------------------------------------------------------|----------------------------------------------------------------------------------------------------|--------|
|                                                                                                   |                                                                                                    |                                                                                   |                                                                                                    | Delete |
|                                                                                                   |                                                                                                    |                                                                                   |                                                                                                    |        |
| ficates                                                                                           | iy, should be used for SSL authentication or                                                          | each interface. The failback certificate will be u                                | sed on interfaces not associated with a certificate of their own.                                                            |        |
| ficates<br>ecify which certificates, if ar<br>Interface                                           | ny, should be used for SSL authentication on<br>Primary Certificate                                   | each interface. The fallback certificate will be us<br>Load Balancing Certificate | sed on interfaces not associated with a certificate of their own.<br>Key-Type                                                | Edit   |
| ficates<br>ecify which certificates, if ar<br>Interface<br>OUTSIDE-direct                         | ry, should be used for SSL authentication on<br>Primary Certificate<br>SSL-Trustpoint-2023kunstructur | each interface. The fallback certificate will be us<br>Load Balancing Certificate | sed on interfaces not associated with a certificate of their own.<br>Key-Type<br>Primary: RSA (4096 bits), Load Balancing: n | Edit   |
| ficates —<br>ecify which certificates, if ar<br>Interface<br>OUTSIDE-direct<br>inside             | ny, should be used for SSL authentication on<br>Primary Certificate<br>SSL-Trustpoint-2023;unstructur | each interface. The fallback certificate will be u<br>Load Balancing Certificate  | sed on interfaces not associated with a certificate of their own.<br>Key-Type<br>Primary: RSA (4096 bits), Load Balancing: n | Edit   |
| ficates<br>edfy which certificates, if ar<br>Interface<br>OUTSIDE-direct<br>inside<br>inside-vlan | ry, should be used for SSL authentication on<br>Primary Certificate<br>SSL-Trustpoint-2023:unstructur | each interface. The failback certificate will be u<br>Load Balancing Certificate  | sed on interfaces not associated with a certificate of their own.<br>Key-Type<br>Primary: RSA (4096 bits), Load Balancing: n | Edit   |

# 使用ASDM续订使用PKCS12文件注册的证书

PKCS12注册证书的证书续订需要创建和注册新的信任点。它需要具有不同的名称(例如,具有注 册年份后缀的旧名称)。

PKCS12文件(.p12或.pfx格式)包含身份证书、密钥对和CA证书。例如,通配符证书由CA创建 ,或从其他设备导出。它是二进制文件,不能通过文本编辑器查看。

1. 从PKCS12文件安装更新的身份证书和CA证书

身份证书、CA证书和密钥对需要捆绑到单个PKCS12文件中。

- a. 导航到Configuration > Device Management > Certificate Management,然后选择 Identity Certificates。
- b. 单击 Add。
- c. 指定新的信任点名称。

| Issued To        | Issued By                                                                                                   | Expiry Da           | ite                 | Associated Trustpoints | Usage | Public Key Type | Add         |
|------------------|----------------------------------------------------------------------------------------------------|---------------------|---------------------|------------------------|-------|-----------------|-------------|
|                  |                                                                                                    |                     |                     | 10                     |       |                 | Show Detail |
| 🔁 Add Identity C | ertificate                                                                                                  |                     |                     | ×                      |       |                 | Delete      |
| Trustpoint Name: | SSL-Trustpoint-                                                                                             | PKCS12              |                     |                        |       |                 | Export      |
| Import the ide   | entity certificate from a file (                                                                            | PKCS12 format with  | n Certificate(s)+P  | rivate Key):           |       |                 | Install     |
| Decryption Pa    | assphrase:                                                                                                  |                     |                     |                        |       |                 | Re-Enrol    |
| File to Import   | From:                                                                                                    |                     | Browse              |                        |       |                 |             |
| O Add a new ide  | entity certificate:                                                                                         |                     |                     |                        |       |                 |             |
| Key Pair:        | <default-rsa+< td=""><td>(ey&gt; 🗸</td><td>Show</td><td>New</td><td></td><td></td><td></td></default-rsa+<> | (ey> 🗸              | Show                | New                    |       |                 |             |
| Certificate Su   | bject DN: CN=risavpn31                                                                                      |                     | Select              | 10-07 mm-02            |       |                 |             |
| Generate         | self-signed certificate                                                                                     |                     |                     |                        |       |                 |             |
| Act as           | local certificate authority a                                                                               | nd issue dynamic ce | rtificates to TLS-P | roxy                   |       |                 |             |
|                  |                                                                                                    |                     |                     | thread                 |       |                 |             |
| The state of     | 0                                                                                                    |                     |                     | Advanced               |       |                 |             |
|                  | A flag in basic constraints ext                                                                             | tension;            |                     |                        |       |                 |             |
|                  |                                                                                                    |                     |                     |                        |       |                 |             |

d. 单击Import The Identity Certificate from a File单选按钮。

| ssued to                | Issued By                           | Expiry Date          |                 | Associated T | rustpoints      | Usage          | F               | Public Key Type |           | Add              |
|-------------------------|-------------------------------------|----------------------|-----------------|--------------|-----------------|----------------|-----------------|-----------------|-----------|------------------|
|                         |                                     |                      |                 |              |                 |                |                 |                 |           | Show Detail      |
| Add Identity Certifica  | te                                  | 1 Acres 1            |                 | >            | <u></u>         |                |                 |                 |           | Delete           |
| Trustpoint Name:        | SSL-Trustpoint-PKCS1                | 12                   |                 |              | import ID certi | ficate file    |                 |                 |           |                  |
| Import the identity ce  | ertificate from a file (PKCS)       | 12 format with Cert  | ificate(s)+Priv | ate Key):    | Look in:        | Document       | S               | ~               | / 🤌 📂 🖽   | •                |
| Decryption Passphras    | se:                                 |                      |                 |              | <u>@</u> _      | CSR.txt        | nle com nfr     |                 |           |                  |
| File to Import From:    |                                     | Br                   | owse            |              | Recent Items    | 28 vpn.exan    | pie.com.pix     |                 |           |                  |
| O Add a new identity ce | ertificate:                         |                      |                 |              |                 |                |                 |                 |           |                  |
| Key Pair:               | <default-rsa-key></default-rsa-key> | ~ S                  | how             | New          | Desktop         |                |                 |                 |           |                  |
| Certificate Subject DI  | N: CN=risavpn31                     | S                    | elect           |              |                 |                |                 |                 |           |                  |
| Generate self-sig       | ned certificate                     |                      |                 |              | Documents       |                |                 |                 |           |                  |
| Act as local ce         | ertificate authority and issu       | ue dynamic certifica | tes to TLS-Pro  | ху           |                 |                |                 |                 |           |                  |
|                         |                                     |                      | A               | tvanced      | This PC         | File name:     | vpn.example.com | .pfx            | Import ID | certificate file |
|                         | basic constraints extensio          | n                    |                 | avanceu      | <b>S</b>        | Files of type: | All Files       | ~               | c         | ancel            |
| Enable CA flag in       |                                     |                      |                 |              | L-p-            |                |                 |                 |           |                  |

e. 输入用于创建 PKCS12 文件的密码。

| ssued To                            | Issued By                                                                                                    | Expiry Da          | te                  | Associated Trustpoints | Usage | Public Key Type | Add         |
|-------------------------------------|----------------------------------------------------------------------------------------------------|--------------------|---------------------|------------------------|-------|-----------------|-------------|
|                                     |                                                                                                    |                    |                     |                        |       |                 | Show Detail |
| 🔁 Add Identity Ce                   | ertificate                                                                                                   |                    |                     | ×                      |       |                 | Delete      |
| Trustpoint Name:                    | SSL-Trustpoint-P                                                                                             | KCS12              |                     |                        |       |                 | Export      |
| <ul> <li>Import the idea</li> </ul> | ntity certificate from a file (P                                                                             | KCS12 format with  | Certificate(s)+P    | rivate Key):           |       |                 | Install     |
| Decryption Pas                      | ssphrase: ••••                                                                                               |                    |                     |                        |       |                 | Re-Enroll   |
| File to Import F                    | rom: C:\Users\cisco.D                                                                                        | ESKTOP-R2CH8G      | Browse              |                        |       |                 |             |
| O Add a new ider                    | ntity certificate:                                                                                           |                    |                     |                        |       |                 |             |
| Key Pair:                           | <default-rsa-k< td=""><td>ey&gt; 🗸</td><td>Show</td><td>New</td><td></td><td></td><td></td></default-rsa-k<> | ey> 🗸              | Show                | New                    |       |                 |             |
| Certificate Sub                     | ject DN: CN=risavpn31                                                                                        |                    | Select              |                        |       |                 |             |
| Generate s                          | elf-signed certificate                                                                                       |                    |                     |                        |       |                 |             |
| Act as                              | local certificate authority an                                                                               | d issue dynamic ce | rtificates to TLS-P | roxy                   |       |                 |             |
|                                     |                                                                                                    |                    |                     | Advanced               |       |                 |             |
| Enable CA                           | flag in basic constraints exte                                                                               | ansion             |                     | Auvanceu               |       |                 |             |
|                                     | nag in basic constraints exte                                                                                |                    |                     |                        |       |                 |             |
|                                     | Add Cartificate                                                                                              | and                | Hala                | 1                      |       |                 |             |

f. 点击添加证书。

| ssued To                          | Issued By                          | Expiry Date                     | Associated Trustpoints            | Usage                                                           | Public Key Type                                                                 | Add          |
|-----------------------------------|------------------------------------|---------------------------------|-----------------------------------|-----------------------------------------------------------------|---------------------------------------------------------------------------------|--------------|
|                                   |                                    |                                 |                                   |                                                                 |                                                                                 | Show Details |
| 🔁 Add Identity (                  | Certificate                        |                                 | ×                                 |                                                                 |                                                                                 | Delete       |
| Trustpoint Name                   | : SSL-Trustpoint-f                 | PKCS12                          |                                   |                                                                 |                                                                                 | Export       |
| <ul> <li>Import the id</li> </ul> | lentity certificate from a file (I | PKCS12 format with Certificate  | (s) +Private Key):                |                                                                 |                                                                                 | Install      |
| Decryption P                      | assphrase: ••••                    |                                 |                                   |                                                                 |                                                                                 | Re-Enrol     |
| File to Impor                     | t From: C:\Users\cisco.E           | DESKTOP-R2CH8G Browse.          |                                   |                                                                 |                                                                                 |              |
| 🔿 Add 🔚 P                         | lease wait                         |                                 |                                   |                                                                 |                                                                                 | ×            |
|                                   | device                             | is delivering the command(s) to | Created trustpo                   | nts for CAs higher in the hie                                   | erarchy as the CA certificate was not s                                         | elf-signed.  |
| C                                 |                                    |                                 | WARNING: CA o<br>the validation-u | ertificates can be used to va<br>age of this trustpoint to limi | alidate VPN connections,by default. Ple<br>t the validation scope, if necessary | ease adjust  |
| Enable C                          | A flag in basic constraints ext    | tension                         | Import PKCS12                     | operation completed success                                     | sfully.                                                                         |              |
|                                   |                                    |                                 |                                   |                                                                 |                                                                                 |              |

注意:导入带CA证书链的PKCS12时,ASDM会自动创建带有添加后缀的名称的 上游CA信任点。

| onfiguration > Remote Access VPN > Certificate Management > CA Certificates |     |                  |                           |                        |           |        |  |  |  |  |
|-----------------------------------------------------------------------------|-----|------------------|---------------------------|------------------------|-----------|--------|--|--|--|--|
|                                                                             |     |                  |                           |                        |           |        |  |  |  |  |
| Issued To                                                                   | ~ 1 | Issued By        | Expiry Date               | Associated Trustpoints | Usage     | Active |  |  |  |  |
| KrakowCA-sub1-1                                                             |     | CN=KrakowCA-sub1 | 12:16:00 CEDT Oct 19 2028 | SSL-PKCS12             | Signature | Yes    |  |  |  |  |
| KrakowCA-sub1                                                               |     | CN=KrakowCA      | 12:16:00 CEDT Oct 19 2028 | SSL-PKCS12-1           | Signature | Yes    |  |  |  |  |
| KrakowCA                                                                    |     | CN=KrakowCA      | 12:16:00 CEDT Oct 19 2028 | SSL-PKCS12-2           | Signature | Yes    |  |  |  |  |

2. 使用ASDM将新证书绑定到接口

需要将ASA配置为使用新的身份证书,以便在指定接口上终止的WebVPN会话使用。

- a. 导航到Configuration > Remote Access VPN > Advanced > SSL Settings。
- b. 在"证书"下,选择用于端接 WebVPN 会话的接口。在本例中,使用的是外部接口。 单击 Edit。
- c. 在"证书"下拉菜单中,选择新安装的证书。

|                                              |                                                                                                    |                                                                                                    |     |                                   | Alexand and a second second second second second second second second second second second second second second |
|----------------------------------------------|----------------------------------------------------------------------------------------------------|----------------------------------------------------------------------------------------------------|-----|-----------------------------------|----------------------------------------------------------------------------------------------------|
|                                              |                                                                                                    |                                                                                                    |     |                                   | Edit<br>Delete                                                                                                  |
| [                                            | 😰 Select SSL Certificate                                                                                     |                                                                                                    | ×   |                                   | See Pr                                                                                                    |
|                                              | Specify enrolled trustpoints to be<br>OUTSIDE-direct interface. To enro<br>Management > Identity Certificate | used for SSL authentication and VPN load balancing on the<br>ill a trustpoint, go to Device Management > Certificate<br>es. |     |                                   |                                                                                                    |
| ificates<br>becify which certificates, if ar | Interface:                                                                                                   | OUTSIDE-direct                                                                                                    | ies | not associated with a certificate | of their own.                                                                                                   |
| Interface                                    | Primary Enrolled Certificate:                                                                                | SSL-Trustpoint-PKCS12:unstructuredName=FTD72-ek, u                                                                          | ~   | Key-Type                          | Edit                                                                                                    |
| OUTSIDE-direct                               | Load Balancing Enrolled Certificate                                                                          | None                                                                                                    | ~   |                                   |                                                                                                    |
| inside                                       |                                                                                                    |                                                                                                    |     |                                   |                                                                                                    |
| inside-vlan                                  | 0                                                                                                    | K Cancel Help                                                                                                    |     |                                   |                                                                                                    |
| management                                   |                                                                                                    |                                                                                                    |     |                                   |                                                                                                    |
|                                              |                                                                                                    |                                                                                                    |     |                                   |                                                                                                    |
| allback Certificate:                         | None                                                                                                    | ×                                                                                                    |     |                                   |                                                                                                    |
| orced Certification Authenticat              | tion Timeout:                                                                                                | 2 minutes                                                                                                    |     |                                   |                                                                                                    |

- d. Click OK.
- e. 单击 Apply。

| 0 | ertificates<br>Specify which certificates, if any, should be | e used for SSL authentication on each interface. T                     | he fallback certificate will be used on interfaces not assoc | iated with a certificate of their own. |      |
|---|--------------------------------------------------------------|------------------------------------------------------------------------|--------------------------------------------------------------|----------------------------------------|------|
|   | Interface                                                    | Primary Certificate                                                    | Load Balancing Certificate                                   | Кеу-Туре                               | Edit |
|   | OUTSIDE-direct                                               | $SSL\text{-}Trustpoint\text{-}PKCS12\text{:}unstructuredName = F\dots$ |                                                              | Primary: RSA (2048 bits), Load Balan   |      |

现在新的身份证书正在使用。

# 验证

使用以下步骤验证第三方供应商证书的安装是否成功以及是否用于SSL VPN连接。

### 通过 ASDM 查看已安装的证书

- 1. 导航至配置 > 远程接入 VPN > 证书管理,并选择身份证书。
- 2. 可能会显示第三方供应商颁发的身份证书。

| Certi | ficates                                                                                                    |                                                          |                            |                                      |      |  |  |  |  |  |
|-------|----------------------------------------------------------------------------------------------------|----------------------------------------------------------|----------------------------|--------------------------------------|------|--|--|--|--|--|
| Sp    | Specify which certificates, if any, should be used for SSL authentication on each interface. The fallback certificate will be used on interfaces not associated with a certificate of their own. |                                                          |                            |                                      |      |  |  |  |  |  |
|       | Interface                                                                                                    | Primary Certificate                                      | Load Balancing Certificate | Кеу-Туре                             | Edit |  |  |  |  |  |
|       | OUTSIDE-direct                                                                                                    | ${\tt SSL-Trustpoint-PKCS12:} unstructured {\tt Name=F}$ |                            | Primary: RSA (2048 bits), Load Balan |      |  |  |  |  |  |

### 故障排除

如果SSL证书安装失败,则将在CLI上收集此debug命令。

• debug crypto ca 14

# 常见问题解答

问:什么是PKCS12?

A.在加密中,PKCS12定义了一个存档文件格式,创建该格式以将多个加密对象存储为单个文件。 它通常用于将私钥与其X.509证书捆绑在一起,或者用于捆绑信任链的所有成员。

问:什么是CSR?

A.在公钥基础设施(PKI)系统中,证书签名请求(也称为CSR或证书请求)是从申请人发送到公钥基 础结构的注册机构以申请数字身份证书的消息。它通常包含可为其颁发证书的公钥、用于标识已签 名证书的信息(例如主题中的域名)以及完整性保护(例如数字签名)。

问:PKCS12的密码在哪里?

A.当证书和密钥对导出到PKCS12文件时,在export命令中给出口令。 对于导入pkcs12文件,密码 需要由所有者、从其他设备导出PKCS12的CA服务器或人员提供。

问:根和身份之间有什么区别?

答:在加密和计算机安全中,根证书是标识根证书颁发机构(CA)的公钥证书。根证书是自签名的 (并且证书可以有多个信任路径,例如证书是否由交叉签名的根颁发),并构成基于X.509的公钥 基础设施(PKI)的基础。公钥证书,也称为数字证书或身份证书,是一种用于证明公钥所有权的电子 文档。证书包括有关密钥的信息、有关其所有者(称为主题)的标识的信息以及已验证证书内容的 实体(称为颁发者)的数字签名。如果签名有效,并且检查证书的软件信任颁发者,那么它就可以 使用该密钥与证书的使用者进行安全通信。

问:我安装了证书,为什么它不工作? A.这可能有许多原因,例如:

1.已配置证书和信任点,但尚未将其绑定到应使用该证书和信任点的进程。例如,要使用的信任点 不会绑定到终止Anyconnect客户端的外部接口。

2.已安装PKCS12文件,但由于PKCS12文件中缺少中间CA证书而出现错误。如果客户端的中间 CA证书为受信任的,但根CA证书不是受信任的,则无法验证整个证书链并将服务器身份证书报告 为不受信任。

3.使用不正确的属性填充的证书可能会导致安装失败或客户端错误。例如,某些属性可能使用错误 的格式进行编码。另一个原因是身份证书缺少主题备用名称(SAN),或者用于访问服务器的域名没 有作为SAN出现。

问:安装新证书是否需要维护窗口或导致停机时间?

A.安装新证书(身份或CA)不会带来干扰,不应导致停机或需要维护窗口。要启用新证书以用于现 有的服务,需要更改并且可能需要更改请求/维护窗口。

问:添加或更改证书能否断开连接的用户?

答:不,当前连接的用户保持连接。证书用于连接建立。用户重新连接后,将使用新证书。

问:如何使用通配符创建CSR?或主题备用名称(SAN)?

A.目前,ASA/FTD无法使用通配符创建CSR;但是,此过程可以通过OpenSSL完成。要生成 CSR和ID密钥,可以运行以下命令:

openssl genrsa -out id.key 2048

openssl req -out id.csr -key id.key -new 使用完全限定域名(FQDN)属性配置信任点时,ASA/FTD创建的CSR包含具有该值的SAN。当CA签

署CSR时,可以添加更多SAN属性,也可以使用OpenSSL创建CSR

问:证书更换是否立即生效?

A.新服务器身份证书仅用于新连接。新证书可在更改后立即使用,但实际上用于新连接。

问:如何检查安装是否有效?

A.用于验证的CLI命令: show crypto ca cert <trustpointname>

问:如何从身份证书、CA证书和私钥生成PKCS12?

A.PKCS12可以通过OpenSSL使用以下命令创建:

openssl pkcs12 -export -out p12.pfx -inkey id.key -in id.crt -certfile ca.crt

问:如何导出证书以将其安装在新的ASA中?

Α.

- 使用CLI:使用命令crypto ca export <trustpointname> pkcs12 <password>
- 使用ASDM:
  - a. 导航到Configuration > Device Management > Certificate Management > Identity Certificates,然后选择Identity Certificate。单击Export。

| File View Tools Wizards Wind                                                                      | low Help                                                    |                                                |                                                      |                                         |                                    | Type topic to search               | Go | ababa        |
|---------------------------------------------------------------------------------------------------|-------------------------------------------------------------|------------------------------------------------|------------------------------------------------------|-----------------------------------------|------------------------------------|------------------------------------|----|--------------|
| 🚮 Home 🦓 Configuration 🔯 Mo                                                                       | onitoring 🔚 Save 🔇 Refre                                    | esh 🔇 Back 🔘 Forwar                            | d 🦻 Help                                             |                                         |                                    |                                    |    | cisco        |
| Bookmarks 🗗 🖓 🗡                                                                                   | Configuration > Device Ma                                   | nagement > Certificate M                       | lanagement > Identity Ce                             | rtificates                              |                                    |                                    |    |              |
| o bookmark a page, right-dick on a<br>ode in the navigation tree and select<br>Add to bookmarks". | Issued To                                                   | Issued By                                      | Expiry Date                                          | Associated Trustpoints                  | Usage                              | Public Key Type                    |    | Add          |
| 🕒 Go   Delete                                                                                     | unstructuredName=asav<br>unstructuredName=risav             | CN=ca.example.com, OU<br>CN=ca.example.com, OU | 16:10:00 CEDT Apr 6 2024<br>15:10:00 CEST Feb 6 2024 | SSL-Trustpoint-2023<br>SSL-Trustpoint   | General Purpose<br>General Purpose | RSA (4096 bits)<br>RSA (2048 bits) |    | Show Details |
|                                                                                                   | [asa.vpn.example.com]                                       | CN=KrakowCA-sub1-1<br>Not Available            | 04:44:00 CEST Dec 21 2024<br>Pending                 | SSL-Trustpoint-PKCS12<br>SSL-Trustpoint | General Purpose<br>Unknown         | RSA (2048 bits)                    |    | Delete       |
|                                                                                                   |                                                             |                                                |                                                      |                                         |                                    |                                    |    | Instal       |
|                                                                                                   |                                                             |                                                |                                                      |                                         |                                    |                                    | i  | Re-Enrol     |
|                                                                                                   |                                                             |                                                |                                                      |                                         |                                    |                                    |    |              |
| Device Management 🗗 🖗                                                                             |                                                             |                                                |                                                      |                                         |                                    |                                    |    |              |
| Management Access     Licensing                                                                   |                                                             |                                                |                                                      |                                         |                                    |                                    |    |              |
| System Image/Configuration     Generation     Generation     Generation                           |                                                             |                                                |                                                      |                                         |                                    |                                    |    |              |
| Logging     Smart Call-Home                                                                       | Find:                                                       | 💿 🙆 🗌 Match Case                               |                                                      |                                         |                                    |                                    |    |              |
| Cloud Web Security     Service Module Settings                                                    | Certificate Expiration Alerts<br>Send the first alert befor | e : 60 (days) Set Def                          | ault                                                 |                                         |                                    |                                    |    |              |
| Gerbificate Management     Gerbificate Management     Gerbificates                                | Repeat Alert Interval :                                     | 7 (days)                                       |                                                      |                                         |                                    |                                    |    |              |
|                                                                                                   | Weak Cruste Configurations                                  |                                                |                                                      |                                         |                                    |                                    |    |              |

b. 选择导出文件的位置,指定导出密码,然后点击Export Certificate。

| sued To Issu                                                                                                    | ued By                                                                                                    | Expiry Date                                                                                                    | Associated Trustpoints                                            | Usag   | e                 | Public Key Type                  | Add                        |
|----------------------------------------------------------------------------------------------------|----------------------------------------------------------------------------------------------------|----------------------------------------------------------------------------------------------------|-------------------------------------------------------------------|--------|-------------------|----------------------------------|----------------------------|
| structuredName=asav CN=                                                                                                    | ca.example.com, OU                                                                                                    | 16:10:00 CEDT Apr 6 2024                                                                                                    | SSL-Trustpoint-2023                                               | (      | General Purpose   | RSA (4096 bits)                  | Show Detai                 |
| structuredName=risav CN=                                                                                                    | ca.example.com, OU                                                                                                    | 15:10:00 CEST Feb 6 2024                                                                                                    | SSL-Trustpoint                                                    | (      | General Purpose   | RSA (2048 bits)                  | Show Detai                 |
| structuredName=FTD7 CN=                                                                                                    | KrakowCA-sub1-1                                                                                                    | 04:44:00 CEST Dec 21 2024                                                                                                    | SSL-Trustpoint-PKCS12                                             | (      | Seneral Purpose   | RSA (2048 bits)                  | Delete                     |
| a.vpn.example.com] Not                                                                                                    | Available                                                                                                    | Pending                                                                                                    | SSL-Trustpoint                                                    |        | Unknown           |                                  | Export                     |
|                                                                                                    |                                                                                                    |                                                                                                    |                                                                   |        |                   |                                  |                            |
|                                                                                                    |                                                                                                    |                                                                                                    |                                                                   |        |                   |                                  | Install                    |
|                                                                                                    |                                                                                                    |                                                                                                    |                                                                   |        |                   |                                  | Re-Enroll                  |
|                                                                                                    |                                                                                                    |                                                                                                    |                                                                   |        |                   |                                  |                            |
| nd: Send the first alert before : 60<br>Repeat Alert Interval : 7                                                                                                    | Match Case     (days) Set Defa     (days)                                                                                                    | ult                                                                                                    |                                                                   |        |                   |                                  |                            |
| nd: Send the first alert before : 60<br>Repeat Alert Interval : 7<br>Crypto Configurations                                                                                                    | Match Case      Match Case      (days) Set Defa      (days)      Export certificate                                                                                  | ult                                                                                                    |                                                                   | ×      |                   |                                  |                            |
| d:        d: <ul> <li>iffcate Expiration Alerts</li> <li>Send the first alert before : 60</li> <li>Repeat Alert Interval : 7</li> <li>Crypto Configurations</li> <li>Permit Weak key sizes and Ha</li> </ul>    | <ul> <li>Match Case</li> <li>(days) Set Defa</li> <li>(days)</li> <li>Export certificate</li> <li>Export to File:</li> </ul>                                         | ult<br>C:\Users\disco.DESKTOP+                                                                                                    | R2CH8G5\Documents\ce Brows                                        | ×      | -                 |                                  |                            |
| d: Send the first alert before : 60<br>Repeat Alert Interval : 7<br>Crypto Configurations Permit Weak key sizes and Ha<br>CA Enrollment                                                                         | Match Case   (days) Set Defa   (days)   Export certificate   Export to File:   Certificate Format:                                                                   | ult<br>C:\Users\disco.DESKTOP+                                                                                                    | R2CH8G5\Documents\ce                                              | ×      |                   |                                  |                            |
| d:        oil     oil       tificate Expiration Alerts                                                                                                    | <ul> <li>Match Case</li> <li>(days) Set Defa</li> <li>(days)</li> <li>Export certificate</li> <li>Export to File:<br/>Certificate Format:</li> </ul>                 | ult<br>C:\Users\disco.DESKTOP+<br>@ PKCS12 Format (Cerbif                                                                                                    | R2CH8G5\Documents\ce Brows                                        | ×      | stomers a special | promotional price for certificat | tes and trial certificates |
| d: State Expiration Alerts Send the first alert before : 60<br>Repeat Alert Interval : 7<br>Crypto Configurations Permit Weak key sizes and Ha<br>CA Enrollment your Cisco ASA security applia<br>ing.          | Match Case Match Case Gays) Set Defa (days) Export certificate Export to File: Certificate Format:                                                                   | ult<br>C:\Users\cisco.DESKTOP+<br>PKCS12 Format (Certifi<br>DBM Event (castfact)                                                                                                    | R2CH8G5\Documents\ce Brows<br>icate(s) + Private Key)             | ×      | stomers a special | promotional price for certifical | tes and trial certificates |
| d: Send the first alert before : 60<br>Repeat Alert Interval : 7<br>Crypto Configurations —<br>Permit Weak key sizes and Ha<br>CA Enrollment —<br>your Cisco ASA security applia<br>ing.                        | <ul> <li>Match Case</li> <li>(days) Set Defa</li> <li>(days)</li> <li>Export certificate</li> <li>Export to File:</li> <li>Certificate Format:</li> </ul>            | C:\Users\dsco.DESKTOP+<br>PKCS12 Format (Certification of the second second secon                                                                                                    | R2CH8G5\Documents\ce  Brows<br>icate(s) + Private Key)<br>e Only) | e      | stomers a special | promotional price for certifical | tes and trial certificates |
| d: Send the first alert before : 60<br>Repeat Alert Interval : 7<br>Crypto Configurations Permit Weak key sizes and Ha<br>CA Enrollment your Cisco ASA security applia<br>ing.                                  | Match Case     Match Case     (days) Set Defa     (days)     Export certificate     Export to File:     Certificate Format:     Configuration Encryptic              | Ult<br>C:\Users\cisco.DESKTOP +<br>@ PKCS 12 Format (Certification)<br>@ PEM Format (Certification)<br>PEM Format (Certification)                                                                                                    | R2CH8G5\Documents\ce Brows<br>icate(s) + Private Key)<br>e Only)  | ×<br>e | stomers a special | promotional price for certifical | tes and trial certificates |
| nd: Send the first alert before : 60<br>Repeat Alert Interval : 7<br>Crypto Configurations Permit Weak key sizes and Ha<br>CA Enrollment your Cisco ASA security applia<br>ing. ng a previously saved certifica | Match Case     Match Case     (days) Set Defa     (days)     Export certificate     Export to File:     Certificate Format:     Configuration Encryption     Pasphra | C:\Users\cisco.DESKTOP+<br>PKCS 12 Format (Certification)<br>PEM Format (Certification)<br>PEM Format (Certification)<br>P | R2CH8G5\Documents\ce Brows<br>icate(s) + Private Key)<br>e Only)  | ×      | stomers a special | promotional price for certifical | tes and trial certificates |

导出的证书可以在计算机磁盘上。请注意安全位置的口令,否则文件将毫无用处。

问:如果使用ECDSA密钥,则SSL证书生成过程是否不同?

答:配置的唯一区别是密钥对生成步骤,在该步骤中可生成ECDSA密钥对,而不是RSA密钥对。其 余步骤保持不变。

问:是否始终需要生成新的密钥对?

答:密钥对生成步骤是可选的。可以使用现有的密钥对,如果是PKCS12,则密钥对将与证书一起 导入。有关各自的注册/重新注册类型,请参阅"选择密钥对名称"部分。

问:为新的身份证书生成新的密钥对是否安全?

答:只要使用新的密钥对名称,该过程就是安全的。在这种情况下,旧密钥对不会更改。

问:在更换防火墙时(如RMA),是否需要再次生成密钥?

A.新防火墙的设计没有在旧防火墙上提供密钥对。

运行配置的备份不包含密钥对。

使用ASDM完成的完全备份可以包含密钥对。

可以在身份证书发生故障之前,通过ASDM或CLI从ASA导出身份证书。

如果出现故障切换对,则使用write standby命令将证书和密钥对同步到备用设备。如果替换了故障 切换对中的一个节点,则配置基本故障切换并将配置推送到新设备就足够了。

如果设备丢失了密钥对,并且没有备份,则需要使用新设备上存在的密钥对来签署新证书。

#### 关于此翻译

思科采用人工翻译与机器翻译相结合的方式将此文档翻译成不同语言,希望全球的用户都能通过各 自的语言得到支持性的内容。

请注意:即使是最好的机器翻译,其准确度也不及专业翻译人员的水平。

Cisco Systems, Inc. 对于翻译的准确性不承担任何责任,并建议您总是参考英文原始文档(已提供 链接)。